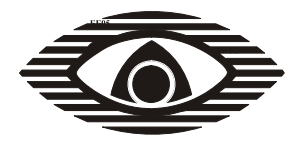

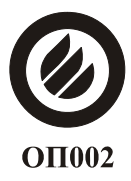

СЕРТИФИКАТ ПОЖАРНОЙ БЕЗОПАСНОСТИ ССПБ. RU. ОП002. B.01877

СЕРТИФИКАТ СООТВЕТСТВИЯ РОСС RU.ББ05.H00877

## ПРИБОР ПРИЕМНО-КОНТРОЛЬНЫЙ ПОЖАРНЫЙ "Радуга-3" ППКП 019-192-1 (исполнение 21) РУКОВОДСТВО ПО ЭКСПЛУАТАЦИИ

СПНК.425513.009-02 РЭ

#### СОДЕРЖАНИЕ

| 1 Общие сведения                                        | 3  |
|---------------------------------------------------------|----|
| 2 Технические данные                                    | 4  |
| 3 Комплектность                                         | 11 |
| 4 Общие указания по эксплуатации                        | 12 |
| 5 Указания мер безопасности                             | 12 |
| 6 Конструкция прибора                                   | 12 |
| 7 Порядок установки                                     | 13 |
| 8 Подготовка к работе                                   | 19 |
| 9 Порядок работы                                        | 22 |
| 10 Возможные неисправности и способы их устранения      | 31 |
| 11 Техническое обслуживание                             | 33 |
| 12 Хранение                                             | 37 |
| 13 Транспортирование                                    | 37 |
| Приложение А Внешний вид прибора                        | 38 |
| Приложение Б Схемы внешних подключений                  | 39 |
| Приложение В Основные переключения индикации на дисплее | 41 |
| Приложение Г Подключение аккумуляторов                  | 42 |

Настоящее руководство по эксплуатации предназначено для правильного использования, транспортирования и технического обслуживания прибора приемно-контрольного пожарного ППКП 019-192-1 "Радуга-3" исполнения 21 с запрограммированным алгоритмом работы версий 2.4, 2.5 и 21.Х, начиная с версии 21.1.

#### 1 Общие сведения

1.1 Прибор приемно-контрольный пожарный ППКП 019-192-1 "Радуга-3" исполнение 21 (далее - прибор) предназначен для приема адресно-аналоговой информации от адресных сигнальных устройств (АСУ), отображения принятой информации, формирования выходных сигналов, групповых и адресных команд на адресные исполнительные устройства (АИУ), пульт централизованного наблюдения (ПЦН) и устройства пожарной автоматики (УПА). Обмен информацией между прибором и адресными устройствами (АУ) осуществляется по двум кольцевым двухпроводным сигнальным линиям (СЛ). Возможны радиальные ответвления СЛ и распределение АУ по зонам.

1.2 Режим работы прибора - непрерывный круглосуточный. Прибор является восстанавливаемым, обслуживаемым, многофункциональным устройством многоразового действия.

1.3 Прибор обеспечивает прием электрических сигналов от АСУ производства System Sensor серии ECO2000 следующих типов:

- дымовых пожарных извещателей (ДПИ) типа ЕСО2003 и аналогичных;

- тепловых пожарных извещателей (ТПИ) типа ЕСО2005 и аналогичных;

- ручных пожарных извещателей (РПИ) типа ЕСО2001 и аналогичных;

- входных модулей (BM) типа ECO2000M.

ВМ предназначен для подключения к его входу шлейфа сигнализации (ШС) с пожарными извещателями (ПИ) с контактами на замыкание типа 6424 производства System Sensor или с релейными базами В412 и В424 производства System Sensor или аналогичными (например, ИП103-7/1, ИП103-7/3).

1.4 Прибор имеет шесть контрольных входов (КВ) для дистанционного запуска УПА или оповещения, подключенных к выходам прибора.

Прибор обеспечивает передачу выходных сигналов, групповых и адресных команд на АИУ, а также прием электрических сигналов от АИУ производства System Sensor - адресных оповещателей (АО) серий DBS24A, EMA24A и аналогичных им.

1.5 Прибор обеспечивает отключение неисправных (короткозамкнутых) участков СЛ с помощью изоляторов, встроенных в прибор и в АСУ. При этом сохраняется нормальное функционирование системы прибор – АСУ/АИУ исправных участков СЛ.

1.6 Прибор рассчитан на круглосуточную работу при температуре окружающего воздуха от минус 10 до плюс 55 °C и при относительной влажности до 93 % (при 40 °C).

3

1.7 Конструкция прибора не предусматривает его эксплуатацию в условиях воздействия агрессивных сред. Степень защиты оболочки прибора IP30 по ГОСТ 14254-96.

1.8 Электропитание прибора производится от основного источника питания (ОИП) – электросети переменного тока номинальным напряжением 220 В частотой 50 Гц и от встроенной аккумуляторной батареи (АБ) 7 Ач номинальным напряжением 24 В.

1.9 Класс прибора по степени защиты человека от поражения электрическим током – 01 по ГОСТ 12.2.007.0-75.

1.10 Пример записи прибора при заказе и в документации:

"ППКП 019-192-1 "Радуга-3" исп.21, ТУ 4371-016-23072522-2000".

#### 2 Технические данные

2.1 Информационная емкость прибора:

- количество контролируемых СЛ – 2;

- максимальное количество АСУ в каждой СЛ – 64;

- максимальное количество АИУ: в каждой СЛ – 32, в каждой зоне – 32;

- максимальное количество зон в каждой СЛ – 9.

2.2 Информативность прибора - не менее 28, в том числе по видам извещений для исполнения 21:

- HOPMA;

- ПОЛУЧЕН СИГНАЛ НА КОНТРОЛЬНОМ ВХОДЕ. РАЗРЕШЕН ДИС-ТАНЦИОННЫЙ ПУСК УПА ИЛИ ОПОВЕЩЕНИЯ;

- ПРОИЗВЕДЕН ДИСТАНЦИОННЫЙ ПУСК УПА ИЛИ ОПОВЕЩЕ-НИЯ ПО СИГНАЛУ НА КОНТРОЛЬНОМ ВХОДЕ;

- ПОЖАР-1. РАЗРЕШЕН АВТОМАТИЧЕСКИЙ ПУСК ОПОВЕЩЕНИЯ ПО РЕЖИМУ ПОЖАР-2;

- ПОЖАР-1. РАЗРЕШЕН АВТОМАТИЧЕСКИЙ ПУСК ОПОВЕЩЕНИЯ ПО РЕЖИМУ ПОЖАР-1;

- ПОЖАР-1. ПРОИЗВЕДЕН АВТОМАТИЧЕСКИЙ ПУСК ОПОВЕЩЕ-НИЯ;

- ПОЖАР-2. РАЗРЕШЕН АВТОМАТИЧЕСКИЙ ПУСК ОПОВЕЩЕНИЯ ПО РЕЖИМУ ПОЖАР-2;

- ПОЖАР-2. ПРОИЗВЕДЕН АВТОМАТИЧЕСКИЙ ПУСК ОПОВЕЩЕ-НИЯ;

- ПОЖАР-1. ЗАПРЕЩЕН АВТОМАТИЧЕСКИЙ ПУСК УПА;

- ПОЖАР-1. ОТКЛЮЧЕН АВТОМАТИЧЕСКИЙ ПУСК УПА И/ИЛИ ОПОВЕЩЕНИЯ;

- ПОЖАР-1. РАЗРЕШЕН АВТОМАТИЧЕСКИЙ ПУСК УПА;

- ПОЖАР-1.ПРОИЗВЕДЕН АВТОМАТИЧЕСКИЙ ПУСК УПА;

- ПОЖАР-2. РАЗРЕШЕН АВТОМАТИЧЕСКИЙ ПУСК УПА;

- ПОЖАР-2. ПРОИЗВЕДЕН АВТОМАТИЧЕСКИЙ ПУСК УПА.

- НЕИСПРАВНОСТЬ СЛ;

- НЕИСПРАВНОСТЬ. НЕТ СВЯЗИ С АСУ;

- НЕИСПРАВНОСТЬ АСУ;

- ДОСТУП;
- РАЗРЯД;
- PE3EPB;
- НЕИСПРАВНОСТЬ ПИТАНИЯ ОБЩАЯ;
- НЕИСПРАВНОСТЬ РЕЗЕРВА;
- НЕИСПРАВНОСТЬ ЗАРЯДА;
- ОТКЛЮЧЕНИЕ ЗОНЫ ИЛИ АДРЕСА;
- ОТКЛЮЧЕНИЕ ВЫХОДА "ПОЖАР";
- ОТКЛЮЧЕНИЕ ВЫХОДА "НЕИСПРАВНОСТЬ";
- ОТКЛЮЧЕНИЕ ЗВУКА;
- ПИТАНИЕ ОТКЛЮЧЕНО.

2.3 Прибор имеет двухстрочный дисплей, а также следующие светодиодные индикаторы:

- ПОЖАР красного цвета;
- НЕИСПРАВНОСТЬ желтого цвета;
- ОТКЛЮЧЕНИЕ желтого цвета;
- ТЕСТ желтого цвета;
- СБРОС желтого цвета;
- НОРМА зеленого цвета.
- УПА красного цвета;
- ОПОВЕЩЕНИЕ красного цвета;
- ВЫХОД "ПОЖАР" красного цвета;
- ВЫХОД "НЕИСПРАВНОСТЬ" желтого цвета;
- УПА-ОТКЛ желтого цвета;
- ОПОВЕЩЕНИЕ-ОТКЛ желтого цвета;
- ПОЖАР-ОТКЛ желтого цвета;
- НЕИСПРАВНОСТЬ-ОТКЛ желтого цвета;
- РЕЗЕРВ желтого цвета;
- СБОЙ желтого цвета.

2.4 Прибор имеет четыре уровня доступа (УД) с возможностью выполнения операций в соответствии с таблицей 2.1.

Таблица 2.1

| Уровни<br>доступа                                                    | Действия опера-<br>тора по выходу на<br>VЛ | Возможности оператора<br>(операции, доступные на УД)                                      |  |  |
|----------------------------------------------------------------------|--------------------------------------------|-------------------------------------------------------------------------------------------|--|--|
| VЛ1                                                                  | Нет                                        | Просмотр текущих состояний и событий                                                      |  |  |
|                                                                      |                                            | Просмотр текущих состояний и соовини.<br>Просмотр текущего времени, времени собы-<br>тий. |  |  |
|                                                                      |                                            | Справки об адресах и зонах, оповещении и                                                  |  |  |
|                                                                      |                                            | УПА. Просмотр протоколов пожаров и других событий.                                        |  |  |
|                                                                      |                                            | Справки об установленных задержках и об от-                                               |  |  |
|                                                                      |                                            | ключениях. Отключение звука                                                               |  |  |
| УД2                                                                  | Поворот ключа в                            | Установка времени, даты. Сброс. Начальное                                                 |  |  |
|                                                                      | электрическом                              | тестирование (состав СЛ, индикация и сигна-                                               |  |  |
|                                                                      | замке на 90° по ча-                        | лизация прибора). Тестирование адреса, зоны,                                              |  |  |
|                                                                      | совой стрелке                              | конфигурации, оповещателя. Отключение зон, адресов, выходов, УПА, оповешения              |  |  |
| УДЗ                                                                  | Вход с УД2. От-                            | Доступ к предохранителям и АБ. Программи-                                                 |  |  |
|                                                                      | крывание ключом                            | рование                                                                                   |  |  |
|                                                                      | механического                              |                                                                                           |  |  |
|                                                                      | замка и поворот                            |                                                                                           |  |  |
|                                                                      | крышки                                     |                                                                                           |  |  |
| УД4                                                                  | Вход с УДЗ.                                | Доступ к плате модуля приемно-                                                            |  |  |
|                                                                      | Снятие заводской                           | контрольного.                                                                             |  |  |
|                                                                      | пломбы и лицевой                           | Обнуление счетчиков числа включений пита-                                                 |  |  |
|                                                                      | панели с клавиату-                         | ния, программирований и пожаров. Ремонт                                                   |  |  |
|                                                                      | рой                                        | платы.                                                                                    |  |  |
| Примечание – Операции, доступные с низших УД, доступны со всех более |                                            |                                                                                           |  |  |
| высоких У                                                            | Д                                          |                                                                                           |  |  |

2.5 Прибор имеет органы управления в соответствии с таблицей 2.2. Таблица 2.2

| Органы<br>управления | Уровень<br>доступа | Манипуляции                          |  |
|----------------------|--------------------|--------------------------------------|--|
| Кнопки "<", ">"      | УД1                | Установка курсора на нужную позицию  |  |
| Илонио ""            | УД1                | Вход в опцию меню (окно) и выход     |  |
| KHOIIKa →            | УД2, УД3           | Ввод данных                          |  |
| Кнопка АДРЕС/F       | УД2, УД3           | Выбор значения параметра в установ-  |  |
|                      |                    | ленной позиции курсора               |  |
| Кнопка ЗОНА/0        | УД1                | Просмотр счетчиков из главного меню. |  |
|                      | УД2/УД3            | Набор цифры 0                        |  |
| Кнопка ВРЕМЯ/5       | УД2/УД3            | Переход в режим установки времени.   |  |
|                      |                    | Набор цифры 5                        |  |

6

Продолжение таблицы 2.2

| Органы<br>управления                | Уровень<br>доступа                                                                                                    | Манипуляции                                                                                                    |  |  |
|-------------------------------------|----------------------------------------------------------------------------------------------------|----------------------------------------------------------------------------------------------------|--|--|
|                                     | УД1                                                                                                    | Отключение звука                                                                                                    |  |  |
| КНОПКА ЗВУК/4                       | УД2/УД3                                                                                                    | Набор цифры 4                                                                                                    |  |  |
| Кнопка ОТКЛЮ-                       | УД2                                                                                                    | Отключение зоны или адреса                                                                                                    |  |  |
| ЧЕНИЕ/1                             | УД2/УД3                                                                                                    | Набор цифры 1                                                                                                    |  |  |
|                                     | УД2                                                                                                    | Вход в начальное тестирование из глав-                                                                                                    |  |  |
|                                     |                                                                                                    | ного меню                                                                                                    |  |  |
| KHOIIKA I EC 1/2                    | УД2/УД3                                                                                                    | Набор цифры 2                                                                                                    |  |  |
|                                     | УДЗ                                                                                                    | Вход в режим программирования                                                                                                    |  |  |
|                                     | УД2                                                                                                    | Сброс                                                                                                    |  |  |
| KHOIIKa CDPOC/5                     | УД2/УД3                                                                                                    | Набор цифры 3                                                                                                    |  |  |
| Кнопка УПА-                         | УД1                                                                                                    | Вход в окно состояний УПА1 и УПА2                                                                                                    |  |  |
| ОТКЛ/б                              | УД2/УД3                                                                                                    | Набор цифры 6                                                                                                    |  |  |
| Кнопка ОПОВЕ-                       | УД2                                                                                                    | Включение/выключение оповещения,                                                                                                    |  |  |
| ЩЕНИЕ-ОТКЛ/7                        |                                                                                                    | включение режима Эвакуация                                                                                                    |  |  |
|                                     | УД2/УД3                                                                                                    | Набор цифры 7                                                                                                    |  |  |
| Кнопка ПОЖАР-                       | УД2                                                                                                    | Включение/выключение выхода ПОЖАР                                                                                                    |  |  |
| ОТКЛ/8                              | УД2/УД3                                                                                                    | Набор цифры 8                                                                                                    |  |  |
| Кнопка НЕИСПР -<br>ОТКЛ/9           | УД2                                                                                                    | Включение/выключение выхода НЕИС-<br>ПРАВНОСТЬ                                                                                                    |  |  |
|                                     | УД2/УД3                                                                                                    | Набор цифры 9                                                                                                    |  |  |
| Перемычка П1                        |                                                                                                    | Начальное тестирование и автопрограм-                                                                                                    |  |  |
| Перемычка П2                        | -                                                                                                    | Программирование параметров УПА<br>оповещения, порогов срабатывания                                                                                       |  |  |
| Перемычка П3<br>УД3<br>Перемычка П4 |                                                                                                    | Выборочное перепрограммирование от-<br>дельного АСУ и прибора: изменение ад-<br>реса, номера зоны, порога срабатывания<br>АСУ, исключение АСУ             |  |  |
|                                     |                                                                                                    | Стирание протоколов событий при авто-<br>программировании (П1 установлена),<br>восстановление заводских настроек в<br>энергонезависимой памяти (П1 снята) |  |  |
| Перемычка П5                        | Включение прибора при электропита<br>от АБ (при отсутствии ОИП)                                                                       |                                                                                                    |  |  |
| Электрический за-                   | Перевод прибора на УД1 при повороте ключа против ча-<br>совой стрелки                                                                 |                                                                                                    |  |  |
| мок с ключом                        | Перевод прибој стрелке                                                                                                    | ра на у Д2 при повороте ключа по часовой                                                                                                    |  |  |
| Механический за-<br>мок с ключом    | После отпирания механического замка и поворота крыш-<br>ки переход на УДЗ. Доступ к установке перемычек П1-П5<br>и к латчику вскрытия |                                                                                                    |  |  |

2.6 Прибор сохраняет работоспособность при максимальном токопотреблении всеми АУ в каждой СЛ не более 230 мА.

2.7 Прибор обеспечивает следующие режимы звуковой сигнализации:

- звуковой сигнал отсутствует (в режиме "Норма" или после отключения звука);

- двухтональный непрерывный звуковой сигнал "Пожар", частота тонов 1200/1800 Гц, время звучания каждого тона 0,5 с;

- однотональный прерывистый звуковой сигнал "Неисправность", частота тона 1200 Гц, время звучания/время паузы 0,5/0,5 с;

- однотональный прерывистый звуковой сигнал "Разряд", частота тона 1800 Гц, время звучания/время паузы 0,5/0,5 с;

- однотональный прерывистый звуковой сигнал "Резерв", частота тона 2400 Гц, время звучания/время паузы 0,5/0,5 с.

2.8 Прибор имеет исполнительные выходы:

а) для формирования сигналов запуска УПА и оповещения:

- бесконтактные типа "открытый коллектор" (ОК) – 2 группы по четыре выхода ОК в каждой группе: ОК1-ОК4 и ОК5-ОК8,

- контакты электромагнитных реле (КЭР) Р1 и Р2 - по одной группе переключающихся КЭР в каждом реле;

б) для формирования сигналов на ПЦН:

- КЭР выхода "Пожар", замыкающиеся при пожаре,

- КЭР выхода "Неисправность", размыкающиеся при извещениях НЕИС-ПРАВНОСТЬ (при любых неисправностях), ДОСТУП, ПИТАНИЕ ОТКЛЮ-ЧЕНО и ОТКЛЮЧЕНИЕ ЗОНЫ.

2.9 Электрическим выходам прибора соответствуют максимальные значения коммутируемых напряжений и токов согласно таблице 2.3.

Таблица 2.3

| Выходы                                                         | Коммутируемое<br>напряжение, В           | Максимальное значе-<br>ние коммутируемого<br>тока, А |
|----------------------------------------------------------------|------------------------------------------|------------------------------------------------------|
| Бесконтактные типа "от-<br>крытый коллектор"                   | От 10 до 27                              | 0,3/1*)                                              |
| Переключающиеся кон-<br>такты электромагнитных<br>реле Р1 и Р2 | Не более 220 перем.<br>Не более 30 пост. | 3                                                    |
| Выходы на ПЦН<br>*) для выходов ОКЗ и ОК7                      | Не более 72                              | 0,03                                                 |

2.10 Параметры электропитания прибора.

2.10.1 Прибор сохраняет работоспособность при изменении напряжения ОИП в диапазоне от 187 до 242 В и частоты ОИП от 49 до 51 Гц.

2.10.2 При снижении напряжения ОИП ниже минимально допустимого или отключении ОИП (отказ ОИП) прибор автоматически переходит в режим "Резерв" с питанием от АБ с выдачей извещения РЕЗЕРВ, а при восстановлении напряжения ОИП прибор переходит на питание от ОИП.

2.10.3 При отказе ОИП ресурс АБ обеспечивает электропитание прибора в течение 24 ч в дежурном режиме и 3 ч в режиме "Пожар".

2.10.4 При питании прибора от ОИП:

- АБ поддерживается в заряженном состоянии;

- при напряжении АБ менее 25 В и при неисправности схемы заряда АБ прибор выдает извещение НЕИСПРАВНОСТЬ ЗАРЯДА.

2.10.5 При питании от ОИП прибор выдает извещение РАЗРЯД при величине напряжения АБ от (20,0  $\pm$  0,5) до (22,0  $\pm$  0,5) В.

2.10.6 Прибор выдает извещение НЕИСПРАВНОСТЬ ПИТАНИЯ ОБ-ЩАЯ при одновременном отказе ОИП и при разряде АБ (по 2.10.5).

2.10.7 Прибор выдает извещение НЕИСПРАВНОСТЬ РЕЗЕРВА при питании от ОИП и при снижении напряжения АБ ниже ( $20,0 \pm 0,5$ ) В.

2.10.8 При отказе ОИП и при неисправности АБ (по 2.10.7) прибор отключает питание от АБ.

2.10.9 Режимы световой индикации и информация на дисплее при различных извещениях о состоянии электропитания в дежурном режиме прибора приведены в таблице 2.4.

2.11 Параметры энергопотребления прибора приведены в таблице 2.5.

2.12 Время технической готовности прибора к работе (время перехода прибора из выключенного состояния в режим "Норма" при подключении электропитания) не превышает 1 мин.

2.13 Максимальное сопротивление СЛ, при котором прибор сохраняет работоспособность – 100 Ом при токе потребления АУ в каждой СЛ 75 мА. Распределенная емкость проводов СЛ - не более 0,13 нФ/м. Допускается увеличивать длину каждой СЛ до 1000 м при последовательном сопротивлении провода не более 75 Ом (сечение провода 0,5 кв.мм) и токе потребления АУ в каждой СЛ 100 мА

2.14 Максимальное сопротивление ШС, подключенного к входу ВМ, при котором прибор сохраняет работоспособность – 150 Ом.

2.15 Минимальное сопротивление изоляции между проводами СЛ и ШС, при котором прибор сохраняет работоспособность – 50 кОм.

Минимальное сопротивление изоляции между проводами СЛ и ШС, между проводами СЛ (ШС) и корпусом, при котором прибор сохраняет работоспособность – 50 кОм.

| Таблица 2.4 | ŀ |
|-------------|---|
|-------------|---|

| C           |                    | Световая индикация |          | Информа-    |
|-------------|--------------------|--------------------|----------|-------------|
| Извещение   | Состояние источ-   | Индика-            | Режим    | ция на дис- |
|             | ников питания      | торы               | свечения | плее        |
| РАЗРЯД      | Питание от ОИП.    | PE3EPB             | Прерыв.  | В протоколе |
|             | Напряжение АБ      | HOPMA              | Непрер.  | событий     |
|             | (20,0 - 22,0) B    |                    |          |             |
| PE3EPB      | Отказ ОИП. Пере-   | PE3EPB             | Непрер.  | В протоколе |
|             | ход на питание от  | HOPMA              | Непрер.  | событий     |
|             | АБ                 |                    |          |             |
| НЕИСПРАВ-   | Отказ ОИП. На-     | PE3EPB             | Прерыв.  | "Питание:   |
| НОСТЬ       | пряжение АБ (20 –  | HOPMA              | Непрер.  | неисправ-   |
| ПИТАНИЯ     | 22) B              | НЕИС-              | Непрер.  | ность об-   |
| ОБЩАЯ       |                    | ПРАВ-              |          | щая"        |
|             |                    | НОСТЬ              |          |             |
| НЕИСПРАВ-   | Питание от ОИП.    | PE3EPB             | Прерыв.  | "Питание:   |
| НОСТЬ       | Напряжение АБ      | HOPMA              | Прерыв.  | неисправ-   |
| PE3EPBA     | менее 20 В         | НЕИС-              | Непрер.  | ность ре-   |
|             |                    | ПРАВ-              |          | зерва"      |
|             |                    | НОСТЬ              |          |             |
| НЕИСПРАВ-   | Питание от ОИП.    | PE3EPB             | Прерыв.  | "Питание:   |
| НОСТЬ       | Напряжение АБ      | HOPMA              | Прерыв.  | неисправ-   |
| ЗАРЯДА      | менее 25 В. Отсут- | НЕИС-              | Непрер.  | ность заря- |
|             | ствует ток заряда  | ПРАВ-              |          | да"         |
|             | АБ                 | НОСТЬ              |          |             |
| ПИТАНИЕ ОТ- | Отказ ОИП. На-     | Bce                | Нет      | Нет или     |
| КЛЮЧЕНО     | пряжение АБ менее  |                    |          | "Питание    |
|             | 20 B               |                    |          | отключено"  |
| Примечания: |                    |                    |          |             |

1 Просмотр информации на дисплее производится после ручной операции (вход в меню);

2 При неисправности питания общей прибор не осуществляет обмен информацией с АУ в СЛ.

Таблица 2.5

| Параметры                                                  | В дежурном режиме | В режиме<br>''Пожар'' |
|------------------------------------------------------------|-------------------|-----------------------|
| Мощность, потребляемая прибо-<br>ром от ОИП, В·А, не более | 80                | 90                    |
| Ток, потребляемый прибором от АБ, А, не более              | 0,3               | 0,4                   |

10

2.16 Прибор обеспечивает пуск оповещения и УПА с программируемой задержкой от 1 до 255 с и без задержки.

2.17 Габаритные размеры прибора - 410 х 280 х 95 мм.

2.18 Масса прибора с АБ – не более 13 кг.

2.19 Условия эксплуатации:

- температура окружающего воздуха - от минус 10 до плюс 55 °С;

- относительная влажность окружающего воздуха 93 % при 40 °C, без конденсации влаги;

- вибрационные нагрузки в диапазоне частот от 10 до 150 Гц с амплитудой перемещения для частоты ниже частоты перехода (57 – 62) Гц - 0,15 мм и амплитудой ускорения для частоты выше частоты перехода – 2 g.

2.20 Прибор по устойчивости к внешним электромагнитным помехам соответствует 3 степени жесткости в соответствии с требованиями и нормами ГОСТ Р 50009-2000.

2.21 Радиопомехи, создаваемые прибором, соответствуют нормам ГОСТ Р 50009-2000 для технических средств, эксплуатируемых в жилых зданиях.

2.22 Средняя наработка прибора на отказ – не менее 40000 ч.

2.23 Средний срок службы прибора - не менее 10 лет.

#### 3 Комплектность

Обозначение Наименование и условное Колиобозначение чество документа Прибор приемно-контрольный пожар-СПНК.425513.009-02 1 шт. ный ППКП 019-192-1 "Радуга-3" (исполнение 21) Комплект принадлежностей: aAO.336.800 TY Диод КД243А 8 шт. ОЖО.467.173 ТУ Резистор C2-33H-0,25-10 кОм ± 5 % 18 шт. ОЖО.467.173 ТУ Резистор C2-33H-0,25-2,4 кОм ± 5 % 12 шт. ОЮО.481.021 ТУ Вставка плавкая ВПТ6-7-1 А 5 шт. Ключ электрического замка 2 шт. Ключ механического замка 2 шт. Шуруп универсальный 4х60 3 шт. Перемычка 14 мм 4 шт. Паспорт СПНК.425513.009 ПС 1 экз. СПНК.425513.009-02 РЭ Руководство по эксплуатации 1 экз.

3.1 Комплектность прибора исполнения 21 соответствует таблице 3.1. Таблица 3.1

3.2 Программа программирования конфигурации выходов и просмотра протоколов и Коммуникационная программа для обмена прибора с компьютером по RS-232 предоставляются по специальному заказу потребителя.

11

#### 4 Общие указания по эксплуатации

4.1 Эксплуатация прибора должна производиться техническим персоналом, изучившим настоящее руководство по эксплуатации.

4.2 После вскрытия упаковки необходимо:

- провести внешний осмотр прибора и убедиться в отсутствии механических повреждений и в наличии пломбы предприятия-изготовителя;

- проверить комплектность прибора.

4.3 После транспортировки перед включением прибор должен быть выдержан без упаковки в нормальных условиях не менее 24 ч.

#### 5 Указания мер безопасности

5.1 При установке и эксплуатации прибора следует руководствоваться

положениями "Правил техники безопасности при эксплуатации электроустановок потребителей". К работам по монтажу, установке, проверке, обслуживанию прибора должны допускаться лица, имеющие квалификационную группу по ТБ не ниже III на напряжение до 1000 В.

5.2 Запрещается использование предохранителей, не соответствующих номиналу.

5.3 Все монтажные работы, связанные с устранением неисправностей, должны проводиться только после отключения прибора от сети питания.

5.4 При работе с прибором следует иметь в виду, что клеммы "Сеть", а также выходы для подключения пожарной автоматики и оповещения (если они подключены потребителем к цепям с напряжением 220 В) находятся под напряжением 220 В и являются опасными.

5.5 Прибор должен быть заземлен посредством подключения клеммы защитного заземления прибора к контуру защитного заземления.

#### 6 Конструкция прибора

6.1 Конструкция прибора обеспечивает возможность его эксплуатации при размещении на стене. Допускается использование прибора в любом расположении при условии его надежного крепления.

6.2 Основными конструктивными элементами прибора (приложение А) являются основание 1, крышка 2, лицевая панель 3, плата 4 модуля приемноконтрольного (МПК) с контактными колодками Х1 5, Х2 6, Х3 7, Х4 8, Х5 9, предохранителями F1 (1 A) цепи напряжения ОИП 10, F2 (1 A) схемы заряда AБ 11, F3 (1 A) цепи подключения AБ 12, а также контакты 13 для установки перемычек П1-П4 и контакты 14 для установки перемычки П5, датчик 15 вскрытия, модуль коммутационный (МК) 16 подключения внешних силовых цепей напряжением до 220 В к колодке, клемма защитного заземления 17, отверстие 18 для ввода проводов с напряжением 220 В, съемная металлическая планка 19, закрывающая сбоку доступ к колодкам, к которым подключаются внешние цепи прибора, аккумуляторная батарея (АБ) 20, разъем RS-232 для подключения компьютера 21. 6.3 На лицевой панели 3 прибора расположены электрический замок для ключа доступа, индикаторы и кнопочная панель управления.

6.4 Контактная колодка, а также предохранители 1А на плате МК подключения цепей 220 В закрыты диэлектрической планкой с маркировкой контактов колодки и надписью "220 В".

6.5 Крышка 2 крепится к основанию 1 на двух поворотных петлях и фиксируется механическим замком. При закрытой крышке прибора кнопка датчика вскрытия нажата, что соответствует его замкнутым контактам. При программировании прибора крышка должна быть открыта (контакты датчика вскрытия – разомкнуты).

6.6 В основании 1 прибора имеются два отверстия для навешивания его на пару шурупов, предварительно ввернутых в стену, и отверстие 22 для фиксации прибора третьим шурупом. Разметка для крепления прибора приведена в приложении А.

6.7 Перемычки П1-П4 служат для программирования прибора и в дежурном режиме должны быть сняты. Перемычка П5 служит для включения прибора при отсутствии ОИП.

#### 7 Порядок установки

7.1 Правила установки адресных сигнальных устройств (АСУ)

7.1.1 При проектировании распределения АСУ по зонам следует учитывать, что:

- при срабатывании одного ДПИ или ТПИ в зоне формируется извещение ПОЖАР-1, при срабатывании второго – извещение ПОЖАР-2;

- при срабатывании в шлейфе ВМ одного извещателя (при замыкании контактов S1 или S2) формируется извещение ПОЖАР-1, при срабатывании в шлейфе ВМ двух извещателей – извещение ПОЖАР-2. При необходимости формирования ПОЖАР-2 по срабатыванию одного извещателя в шлейфе ВМ следует уменьшить номиналы резисторов R2, R3 до 7,5 кОм. (см. рисунок Б.2 в приложении Б);

- при срабатывании одного РПИ в зоне формируется извещение ПОЖАР-2.

7.1.2 Процедура присвоения адресов и распределение АСУ, подключенных к СЛ1 и к СЛ2, по зонам производится автоматически, после перевода прибора в режим "Автопрограммирование", включающий автоадресацию и автозонирование (см. 9.1).

Для успешного проведения процедуры автопрограммирования необходимо, чтобы при подключении АСУ к СЛ выполнялись следующие условия:

- допускаются только простые радиальные ответвления от кольцевой части СЛ, содержащие не более 32-х адресных устройств, но не более одного ответвления от одного АСУ в кольце. Не допускаются ответвления от ответвлений и ответвления в начале и/или в конце кольца, то есть от контактов разъема X2 прибора;

- начало кольца СЛ1 (СЛ2), от которого при автопрограммировании начинается нумерация адресов и зон, подключается к контактам 1, 2 (5, 6) разъема X2 прибора, а конец кольца СЛ1 (СЛ2) – к контактам 3,4 (7,8) разъема (см. рисунок Б.1 приложения Б). После автопрограммирования увеличение номеров АСУ и зон в СЛ1 и СЛ2 направлено от их начала к их концу. В точке ветвления номера увеличиваются сначала от первого до последнего АСУ в ответвлении, затем нумерация продолжается в кольцевой части СЛ;

- перед автопрограммированием необходимо в соответствии с проектом определить начало каждой зоны в СЛ, для чего в первом АСУ каждой выделяемой зоны включить специальный зонный маркер (установка переключателя на корпусе ВМ или РПИ в положение "1" или подключение резистора 10 кОм к ТПИ или ДПИ). Первая зона в СЛ начинается всегда от первого АСУ в начале СЛ. Поэтому на этом первом АСУ маркер можно не включать. Всего зон в одной СЛ может быть от одной до девяти;

- допускается подключать все АСУ (если их количество не более 64) к одной СЛ. В этом случае в качестве единственной СЛ может быть использована только СЛ1;

- последовательное сопротивление проводов СЛ не должно превышать 30 Ом от входных (выходных) контактов разъема X2 до самого отдаленного от контактов прибора адресного устройства в СЛ (при максимальном токе потребления АУ в каждой СЛ 230 мА).

При использовании СЛ с указанными в пункте 2.13 предельными параметрами (длина СЛ 1000 м при последовательном сопротивлении проводов 75 Ом, распределенной емкости не более 0,13 нФ/м и токе потребления АУ в каждой СЛ 100 мА):

- расстояние вдоль СЛ от любой пары клемм разъема X2 прибора до любого адресного устройства не должно превышать 800 м;

- длина ответвления не должна превышать 300 м (расстояние от оконечного в ответвлении АСУ до следующего после ответвления АСУ в кольцевой части).

ВНИМАНИЕ! При использовании экранированных проводов для СЛ необходимо соединить выводы экрана в начале и в конце кольца СЛ с клеммой защитного заземления прибора.

7.1.3 При невыполнении условий 7.1.2 автопрограммирование не будет доведено до конца и на дисплее появится сообщение об ошибке с указанием номера СЛ:

- "ошибка 01" – нет связи с АСУ со стороны выхода СЛ;

- "ошибка 02" – нет связи с АСУ со стороны входа СЛ;

- "ошибка 03" – нет связи с АСУ на выходе СЛ со стороны входа СЛ;

- "ошибка 04" – более одного ответвления в одной точке кольца;

- "ошибка 05" – ответвление на входе СЛ;

- "ошибка 06" – различия в конфигурации СЛ на разных этапах автопрограммирования;

- "ошибка 07" – более 9 зон в СЛ;

- "ошибка 08" – ответвление на выходе СЛ;

- "ошибка 09" – ошибка при обмене с АСУ;

- "ошибка 10" – наличие ответвления 2-го уровня (ответвление от ответвления);

- "ошибка 11" – более 64-х АСУ в СЛ;

- "ошибка 12" – ошибка присвоения адреса;

- "ошибка 13" – у одного из АСУ включен изолятор (короткое замыкание СЛ).

7.1.4 Диапазоны возможных номеров АСУ и зон, индицируемых после автопрограммирования на дисплее прибора, следующие:

- номера АСУ от 001 до 064 в СЛ1 и от 101 до 164 в СЛ2;

- номера зон от 01 до 09 в СЛ1 и от 11 до 19 в СЛ2.

На рисунке Б.2 приложения Б приведен пример правильного подключения нескольких АСУ различных типов Е1-Е4 к СЛ1 (СЛ2), содержащей одно ответвление с АСУ Е2. Рядом с каждым АСУ изображен номер, который будет присвоен ему при автопрограммировании. С помощью двух зонных маркеров при автопрограммировании такой СЛ1 (СЛ2) формируются три зоны с номерами 01, 02, 03 (11, 12, 13).

7.2 Правила установки адресных оповещателей (АО)

Адресные оповещатели подключаются к линиям в произвольных точках (на входах, на выходах, в кольцах и/или в ответвлениях СЛ), поскольку они не имеют встроенных изоляторов коротких замыканий в СЛ и не участвуют в процедуре автопрограммирования. Они распределяются по зонам СЛ, к которой они подключены, после, в результате ручной процедуры в режиме "Программирование выходов и порогов" (см. 9.2). При этом следует учитывать следующее:

- максимальный ток, потребляемый всеми АО по одной СЛ после их запуска не должен превышать 200 мА (см. также 2.13). Данные о токопотреблении АО при разных уровнях громкости звучания приведены в таблице 7.1;

Таблица 7.1

| Уровни громкости | EMA24AL | DBS24AL |
|------------------|---------|---------|
| Малый            | 2,5 мА  | 4 мА    |
| Средний          | 6 мА    | 9 мА    |
| Большой          | 12 мА   | 13 мА   |

- адрес АО устанавливается вручную с помощью двух поворотных переключателей на 10 положений каждый для отдельной установки значений единиц и десятков. Для прибора "Радуга-3" допустим набор адресов АО в диапазоне от 01 до 32 в каждой СЛ, при этом все АО в одной СЛ должны иметь разные адреса;

- в каждой зоне может быть запрограммировано до 32 AO. AO с адресом 00 (заводская установка переключателей AO) не программируются и не тестируются прибором, но они активируются при пожаре, если в зоне (зонах) пожара запрограммирован хотя бы один AO с ненулевым адресом, подключенный к той же СЛ;

- для каждого из АО с ненулевым адресом программируется индивидуальная задержка срабатывания в диапазоне от 0 до 255 с. АО с адресом 00 срабатывают в момент активации АО с наименьшей индивидуальной задержкой из всех АО, запрограммированных в зоне пожара; - к АО с питанием по отдельной цепи (не по СЛ) необходимо подвести дополнительно двухпроводную линию питания постоянным током от источника напряжения от 15 до 32 В с резервированием.

7.3 Выборочное перепрограммирование

Иногда, после автопрограммирования может возникнуть необходимость добавления, ликвидации или замены АСУ в СЛ, изменения номера АСУ, его зоны, типа и/или чувствительности. Для этого используется режим "Выборочное перепрограммирование" (см. 9.3).

7.4 Прибор поставляется заводом-изготовителем в следующей конфигурации:

- встроенная АБ отключена (снят провод с ее клеммы "-");

- перемычки П1-П5 на плате МПК не установлены.

7.5 Правила установки прибора

7.5.1 Прибор крепится на стене навешиванием на два шурупа. Для фиксации прибора необходимо открыть его крышку и ввернуть в стену через отверстие 22 в основании корпуса третий шуруп (см. приложение А).

7.5.2 Подключить клемму заземления прибора к линии защитного заземления. Затем подключить к соответствующим клеммам прибора цепи СЛ1 и СЛ2, линии связи прибора с ПЦН по выходам "Пожар" и "Неисправность", (см. рисунок Б.1 в приложении Б).

7.5.3 При подключении исполнительных выходов запуска УПА и оповещения следует учитывать возможности их программирования в режиме "Программирование выходов и порогов" и их работы, которые описаны в этом пункте и в разделе 9.

7.5.3.1 К запрограммированным для них выходам прибора могут быть подключены две группы устройств пожарной автоматики (УПА1 и УПА2) и устройства оповещения (ОПОВ), которые можно переключать вручную между состояниями "Авт-откл" и "Авт-вкл" независимо друг от друга.

7.5.3.2 Исполнительные выходы прибора срабатывают после выполнения запрограммированных условий запуска (по "Пожару-1" или по "Пожару-2" отдельно для УПА1, УПА2 и ОПОВ) в зонах, в которых они были запрограммированы. Отсчет задержки запуска УПА или оповещения начинается с момента выполнения условия запуска. Если выходы управления УПА1 и/или УПА2 были в этот момент в состоянии "Авт-откл", то отсчет задержки начнется с момента переключения в состояние "Авт-вкл". Для оповещения же отсчет задержки всегда начинается с момента выполнения условия запуска, т.е. если оповещение включают вручную после окончания задержки, то оно запускается сразу;

7.5.3.3 В режиме "Программирование выходов и порогов" может быть запрограммирована для каждой зоны работа любой комбинации выходов ОК1-ОК4 и/или Р1 для управления УПА1 и работа любой комбинации выходов ОК5-ОК8 и/или Р2 для управления УПА2. Выходы Р1 и Р2 могут быть запрограммированы и для управления оповещением (ОПОВ.). Задержки срабатывания после выполнения условия запуска программируются отдельно для каждого выхода и адресного оповещателя; Кроме того, для каждого из входов КВ1-КВ6 может быть запрограммирована задержка дистанционного пуска для приписанного к нему исполнительного выхода. В таблице 7.2 приведены возможные варианты программирования привязки исполнительных выходов к контрольным входам. Ни к одному из входов дистанционного пуска не могут быть приписаны выходы ОК6 и ОК8.

Дистанционный пуск осуществляется независимо от включения состояний "Авт-откл" или "Авт-вкл" УПА1, УПА2 или оповещения и независимо от положения ключа доступа.

| Вход дистанци- | Возможные варианты привязки выхода |           |           |  |
|----------------|------------------------------------|-----------|-----------|--|
| онного пуска   | Вариант 1                          | Вариант 2 | Вариант 3 |  |
| КВ1            | Нет привязки                       | ОК1       | P1        |  |
| КВ2            | Нет привязки                       | ОК2       | Нет       |  |
| КВ3            | Нет привязки                       | ОК3       | Нет       |  |
| КВ4            | Нет привязки                       | ОК4       | Нет       |  |
| KB5            | Нет привязки                       | ОК5       | P2        |  |
| КВб            | Нет привязки                       | ОК7       | Нет       |  |

Таблица 7.2

После срабатывания исполнительные выходы отключаются только при сбросе. Кроме того, после сброса в режиме отключения автоматического пуска УПА1, УПА2 и/или оповещения происходит переключение в режим "Авт -вкл".

7.5.3.4 При программировании релейного выхода для управления оповещением, его запуск может быть вручную отключен или включен вместе с запрограммированными AO одновременно во всех зонах и до, и после активации.

7.5.3.5 Если в качестве УПА1 (УПА2) запрограммированы группа выходов ОК и/или реле, то при выполнении условия запуска:

- неисправные ОК (короткое замыкание или обрыв их нагрузок) не активируются;

- при окончании времени задержки и срабатывании выходов перевод их в режим "Авт -откл" недоступен (это возможно лишь во время задержки запуска или после сброса).

7.5.4 При подготовке к программированию дистанционного пуска выходов ОК необходимо подключить внешние цепи к соответствующим контрольным входам согласно рисунку Б.1 приложения Б.

Двухпроводные линии, соединяющие прибор с нагрузками выходов ОК, периодически проверяются прибором на обрыв и короткое замыкание. Поэтому последовательно с внешними устройствами (нагрузками выходов ОК) необходимо дополнительно подключить оконечные элементы – диоды КД243А из комплекта принадлежностей или аналогичные им. При этом к отрицательному выводу внешнего устройства подключается непосредственно анод диода, катод диода через провод контролируемой линии подключается к контакту соответствующего выхода ОК, положительный вывод внешнего источника напряжения в допустимых пределах от 10 до 27 В через второй провод контролируемой линии подключается к положительному выводу внешнего устройства, а отрицательный вывод внешнего источника питания к отрицательной клемме любого контрольного входа КВ1-КВ6. Если какие-либо выходы ОК не используются, то к ним необходимо подключить последовательно диод и резистор 2,4 кОм или 10 кОм вместо исполнительного устройства.

ВНИМАНИЕ! Не допускается протекание через нагрузки выходов ОК токов более 300 мА, за исключением выходов ОКЗ и ОК7, для которых коммутируемые токи не должны быть более 1 А.

Возможно использование для питания внешних исполнительных устройств АБ (контакт 1 разъема X1 прибора) и/или выходов "+24 В" (контакты 1 и 6 разъема X3 прибора). В этом случае положительный вывод внешнего устройства подключается через провод контролируемой линии соответственно к контакту 1 разъема X1 или к контакту 1 или 6 разъема X3.

ВНИМАНИЕ! Максимальный суммарный выходной ток от обеих клемм "+24 В" не должен превышать 500 мА.

7.5.5 Контакты Р1 и контакты Р2 гальванически изолированы друг от друга, от СЛ и от корпуса прибора. Для подключения цепей к контактам Р1 и Р2 снять защитную планку. Токи, коммутируемые реле, не должны превышать 3 А. К клеммам СЕТЬ подключить провода для подключения к сети 220 В.

Закрыть колодку на плате МК защитной планкой с надписью "220 В" и зафиксировать ее винтом.

7.5.6 Зафиксировать низковольтные провода, подключенные к разъемам МПК, в прорези основания прибора металлической планкой.

7.5.7 Подключить к отрицательной клемме АБ провод от контакта 2 разъема X1 МПК.

Примечание – Установку новых АБ производить в соответствии с приложением Г.

При подключении к сети питания 220 В прибор включается автоматически, а для запуска питания прибора от АБ при отсутствии 220 В необходимо кратковременно (до появления индикации) установить перемычку П5.

При разряде АБ до напряжения 20 В (при основном питании не в норме) она автоматически отключается, что предотвращает ее глубокий разряд и преждевременный выход из строя.

#### ВНИМАНИЕ! Во избежание выхода из строя АБ при глубоком разряде оставлять перемычку П5 на контактах XT5 платы после запуска питания не допускается.

7.5.8 Для входа в режим Автопрограммирования при включении питания установить перемычку П1. Для стирания протокола событий дополнительно к перемычке П1 установить перемычку П4. Для входа в режим Программирования выходов и порогов сразу после Автопрограммирования (до входа в дежурный режим) дополнительно установить перемычку П2. Для восстановления заводских настроек прибора при включении питания установить только перемычку П4.

#### 8 Подготовка к работе

8.1 Перед работой с прибором необходимо изучить органы управления и индикации, а также другие технические данные (существующие уровни доступа (УД), режимы работы индикаторов и встроенной звуковой сигнализации при различных извещениях прибора по разделам 2, 7, 9 и таблицам 8.1и 8.2).

8.2 Перед началом эксплуатации прибора необходимо открыть механический замок, а затем крышку прибора, провести проверку технического состояния прибора и правильности соединений всех его внешних цепей, повернуть ключ электрического замка по часовой стрелке.

Таблица 8.1

| Извещение                                                                      | Воздействия                                                                                        | Режимы<br>свечения<br>индикаторов                                 | Информация на<br>дисплее                                         |
|--------------------------------------------------------------------------------|----------------------------------------------------------------------------------------------------|-------------------------------------------------------------------|------------------------------------------------------------------|
| НОРМА                                                                          | Нет.<br>Подключены<br>ОИП и АБ                                                                     | НОРМА - непре-<br>рывный                                          | Справочная.<br>Дата и время<br>(Вход из меню)                    |
| ПОЖАР-1. РАЗ-<br>РЕШЕН<br>АВТ.ПУСК<br>ОПОВЕЩЕНИЯ<br>ПО РЕЖИМУ<br>ПОЖАР-2       | Сработал один<br>ДПИ или ТПИ в<br>зоне с запрограм-<br>мированным пус-<br>ком по режиму<br>ПОЖАР-2 | ПОЖАР – преры-<br>вистый 0,5/0,5 с                                | (Вход из меню)<br>"Пожар", номер<br>зоны со срабо-<br>тавшим ПИ. |
| ПОЖАР-1. РАЗ-<br>РЕШЕН АВТ.<br>ПУСК ОПОВЕ-<br>ЩЕНИЯ ПО РЕ-<br>ЖИМУ ПОЖАР-<br>1 | Сработал один<br>ДПИ или ТПИ в<br>зоне с запрограм-<br>мированным пус-<br>ком по режиму<br>ПОЖАР-1 | ОПОВЕЩЕНИЕ<br>и ПОЖАР -<br>прерывистый<br>0,5/0,5 с               | "Пожар", номер<br>зоны со срабо-<br>тавшим ПИ.                   |
| ПОЖАР-1. ПРО-<br>ИЗВЕДЕН<br>АВТ. ПУСК<br>ОПОВЕЩЕНИЯ                            |                                                                                                    | ОПОВЕЩЕНИЕ -<br>непрерывный,<br>ПОЖАР- преры-<br>вистый 0,5/0,5 с |                                                                  |

Продолжение таблицы 8.1

| Извещение                                                                      | Воздействия                                                                                                    | Режимы<br>свечения<br>индикаторов                                                                          | Информация<br>на дисплее                           |
|--------------------------------------------------------------------------------|----------------------------------------------------------------------------------------------------|----------------------------------------------------------------------------------------------------|----------------------------------------------------|
| ПОЖАР-2. ЗА-<br>БЛОКИРОВАН<br>АВТ. ПУСК УПА                                    | Сработало два<br>ДПИ или ТПИ или<br>РПИ в зоне с за-<br>программирован-<br>ным пуском по<br>режиму ПОЖАР-<br>2. Сигнал о сраба-<br>тывании датчика<br>блокировки УПА | ПОЖАР – непре-<br>рывный,<br>УПА-ОТКЛ- пре-<br>рывистый 2,5/0,5 с                                          | "Пожар", но-<br>мер зоны со<br>сработавшими<br>ПИ. |
| ПОЖАР-1. ЗА-<br>ПРЕЩЕН АВТ.<br>ПУСК УПА                                        | Сработал один<br>ДПИ или ТПИ в<br>зоне с запрограм-<br>мированным пус-<br>ком по режиму<br>ПОЖАР-2.<br>Неисправность<br>УПА                                          | ПОЖАР – преры-<br>вистый 0,5/0,5 с,<br>УПА-ОТКЛ-<br>прерывистый<br>0,5/0,5 с,<br>НЕИСПР – непре-<br>рывный | "Пожар", но-<br>мер зоны со<br>сработавшим<br>ПИ   |
| ПОЖАР-1. РАЗ-<br>РЕШЕН АВТ.<br>ПУСК УПА                                        | Сработал один<br>ДПИ или ТПИ в<br>зоне с запрограм-<br>мированным пус-<br>ком УПА1 и(или)<br>УПА2 по режиму<br>ПОЖАР-1                                               | ПОЖАР и УПА –<br>прерывистый<br>0,5/0,5 с                                                                  | "Пожар", но-<br>мер зоны со<br>сработавшим<br>ПИ   |
| ПОЖАР-1. ПРО-<br>ИЗВЕДЕН АВТ.<br>ПУСК УПА. ПО-<br>ЛУЧЕН СИГНАЛ<br>КВИТИРОВАНИЯ |                                                                                                    | ПОЖАР – преры-<br>вистый 0,5/0,5 с,<br>УПА – непрерыв-<br>ный                                              | "Пожар", но-<br>мер зоны со<br>сработавшим<br>ПИ   |
| ПОЖАР-2. РАЗ-<br>РЕШЕН АВТ.<br>ПУСК УПА                                        | Сработали два<br>ДПИ, ТПИ или<br>один РПИ в зоне с<br>запрограммиро-<br>ванным пуском<br>УПА1 и(или)<br>УПА2 по режиму<br>ПОЖАР-2                                    | ПОЖАР – непре-<br>рывный<br>УПА – прерыви-<br>стый 0,5/0,5 с                                               | "Пожар", но-<br>мер зоны со<br>сработавшими<br>ПИ  |

Продолжение таблицы 8.1

| Извещение         | Воздействия      | Режимы<br>свечения<br>индикаторов | Информация на<br>дисплее |
|-------------------|------------------|-----------------------------------|--------------------------|
| ПОЖАР-2. ПРО-     |                  | ПОЖАР – непре-                    | "Пожар", номер           |
| ИЗВЕДЕН АВТ.      |                  | рывный,                           | зоны со срабо-           |
| ПУСК УПА. ПО-     |                  | УПА – непре-                      | тавшими ПИ.              |
| ЛУЧЕН СИГНАЛ      |                  | рывный                            |                          |
| КВИТИРОВА-        |                  |                                   |                          |
| НИЯ               |                  |                                   |                          |
| НЕИСПРАВ-         | Обрыв и/или к.з. | НЕИСПРАВ-                         | Неисправность            |
| НОСТЬ СЛ          | СЛ без потери    | НОСТЬ – непре-                    | СЛ: Номер зоны.          |
|                   | связи с АУ       | рывный,                           | (Вход в меню)            |
|                   |                  | ВЫХОД                             |                          |
|                   |                  | "НЕИСПРАВ-                        |                          |
|                   |                  | НОСТЬ"- непре-                    |                          |
|                   |                  | рывный                            |                          |
| НЕИСПРАВ-         | Обрыв и/или      | НЕИСПРАВ-                         | Неисправность            |
| НОСТЬ.            | к.з. СЛ, приво-  | НОСТЬ и                           | зоны: Номер зо-          |
| НЕТ СВЯЗИ С       | дящие к наруше-  | ВЫХОД                             | ны.                      |
| АСУ (неисправ-    | нию связи с АСУ  | "НЕИСПРАВ-                        | Адрес АСУ                |
| ность зоны)       |                  | НОСТЬ"- непре-                    |                          |
|                   |                  | рывный                            |                          |
| НЕИСПРАВ-         | Сигнал о неис-   | НЕИСПРАВ-                         | Неисправность            |
| НОСТЬ АСУ (не-    | правности АСУ    | НОСТЬ и ВЫ-                       | зоны. Номер зо-          |
| исправность зоны) |                  | ХОД "НЕИС-                        | ны.                      |
|                   |                  | ПРАВ-НОСТЬ"-                      | Адрес АСУ.               |
|                   |                  | непрерывный                       |                          |

| Извещение                                               | Действия опера-<br>тора                                            | Режимы<br>свечения<br>индикаторов                                           | Информа-<br>ция на дис-<br>плее                        |
|---------------------------------------------------------|--------------------------------------------------------------------|-----------------------------------------------------------------------------|--------------------------------------------------------|
| ДОСТУП                                                  | Открывание клю-<br>чом механического<br>замка и поворот            | ВЫХОД<br>"НЕИСПРАВНОСТЬ"<br>– непрерывный                                   | Нет                                                    |
| ОТКЛЮЧЕНИЕ<br>ЗОНЫ                                      | верхней крышки<br>Выбор зоны. Ко-<br>манда на отключе-<br>ние зоны | ОТКЛЮЧЕНИЕ и<br>ВЫХОД "НЕИСП" -<br>непрерывный                              | Адрес от-<br>ключенной<br>зоны.<br>(Вход из ме-<br>ню) |
| ОТКЛЮЧЕНИЕ<br>ВЫХОДА "ПО-<br>ЖАР"                       | Нажать кнопку<br>ПОЖАР- ОТКЛ                                       | ОТКЛЮЧЕНИЕ и<br>ПОЖАР-ОТКЛ – не-<br>прерывный                               | Нет                                                    |
| ОТКЛЮЧЕНИЕ<br>ВЫХОДА "НЕ-<br>ИСПРАВНОСТЬ"<br>ОТКЛЮЧЕНИЕ | Нажать кнопку<br>НЕИСПР - ОТКЛ<br>Нажать кнопку                    | ОТКЛЮЧЕНИЕ и<br>НЕИСПРАВ-НОСТЬ-<br>ОТКЛ – непрерывный<br>В соответствии с р | Нет                                                    |
| ЗВУКА                                                   | ЗВУК/4                                                             |                                                                             |                                                        |

Таблица 8.2

#### 9 Порядок работы

#### 9.1 Автопрограммирование

При первом включении, а также в случае необходимости изменить существенно состав СЛ (количество и тип нескольких АСУ, распределение АСУ по зонам) следует провести автопрограммирование системы АСУ- прибор с учетом требований 7.1 и 7.5.8.

ВНИМАНИЕ! Если прибор программируется на работу с одной СЛ, то это должна быть СЛ1, а не СЛ2.

Установить перемычку П1 и включить питание прибора (или нажать кнопку ТЕСТ, если питание прибора включено, а на дисплее индицируется главное меню, изображенное на рисунке 9.1). В режим "Автопрограммирование" прибор войдет после индикации номера версии запрограммированного алгоритма, после начального тестирования элементов индикации и встроенной сигнализации (оно происходит после включения или нажатия на кнопку ТЕСТ независимо от состояния перемычек П1-П4) и после стирания протокола событий (при установленных перемычках П1 и П4).

На дисплее в первой строке при автопрограммировании СЛ1 высвечивается надпись "Автоадресация 1", при автопрограммировании СЛ2 – надпись "Автоадресация 2". Во второй строке при этом сменяются номера этапов процедуры и АСУ. При наличии ошибок в подключении АСУ в СЛ во второй строке появится номер ошибки (см. 7.1.3) и автопрограммирование прервется. При этом у АСУ, успешно прошедших этап процедуры автопрограммирования

22

периодически включается индикатор, а у остальных АСУ не включается, что облегчает локализацию и устранение причины сбоя. После устранения ошибки следует повторить процедуру автопрограммирования сначала, нажав кнопку ТЕСТ. Если других ошибок нет, то появляется приглашение "Снимите П1". Также индицируется количество АСУ в каждой СЛ, прошедших автоадресацию, которое необходимо сравнить с фактическим их количеством, чтобы исключить возможность обрывов в ответвлениях при монтаже. После снятия перемычки П1 прибор переключается в дежурный режим, если не была установлена перемычка П2, и на дисплее прибора должно появиться окно главного меню.

#### СПРАВ ВРЕМЯ ТЕСТ ОТКЛ НЕИСП ПОЖАР

### В дежурном режиме (при отсутствии неисправностей и пожара) опции НЕИСП и ПОЖАР отсутствуют. Рисунок 9.1 – ГЛАВНОЕ МЕНЮ

9.2 Программирование выходов и порогов

9.2.1 Из автопрограммирования при наличии П2 прибор переключается в режим "Программирование выходов (Оповещения, в том числе АО, и УПА) и порогов (фиксации пожара АСУ)". На дисплее появляется меню со следующими доступными опциями: СПРАВКА (как в главном меню), ТЕСТ (как в главном меню), ПРОГР:ВЫХ и ПРОГР:ПОРОГ (см. рисунок 9.2). Вход в режим "Программирование выходов и порогов" возможен и не из режима "Автопрограммирование", если П1 снята, а П2 установлена (вход – так же, при нажатии на кнопку ТЕСТ из главного меню или при включении питания).

| СПРАВ     | TECT     |
|-----------|----------|
| ПРОГР: ВЬ | ІХ ПОРОГ |

Выбор опции – кнопками "<", ">", вход и выход из опции – кнопкой "↓" (как и во всех окнах).

Рисунок 9.2 – Меню режима "Программирование выходов и порогов"

9.2.2 Опции СПРАВ и ТЕСТ можно использовать для проверки соответствия результатов автопрограммирования проекту перед или после программирования выходов и порогов. Вход в эти опции возможен и из главного меню.

Опция СПРАВКА: доступ к информации о количестве зон в СЛ, о приписанных к каждой зоне АСУ, зонная информация об Оповещении и УПА (адресных оповещателях, группе выходов ОК и реле, если они были запрограммированы до этого при входе в опцию ПРОГР:ВЫХОДЫ), общая информация об условиях срабатывания УПА1, УПА2, ОПОВ, о назначении релейных выходов Р1 и Р2 (УПА1/УПА2/ОПОВ), о задержках срабатывания выходов (при дистанционном запуске по запрограммированному КВ и при пожаре) и о задержках срабатывания АО, доступ к протоколу событий (последние 250 событий).

Опция ТЕСТ: вход в режим тестирования зоны (для локализации мест расположения АСУ выбранной для теста зоны, индикаторы которых по очереди

включаются) или адреса (для локализации места расположения отдельного ACУ с выбранным адресом, индикатор которого периодически включается; индикации его состояния – Норма, Пожар или Неисправность, степени загрязнения камеры ДПИ – от 0 до 100 %, аналоговой текущей величины контролируемого ACУ параметра - от 0 до 255 условных единиц, состояния встроенных в ACУ изоляторов - "изол", если включены), в режим тестирования конфигурации СЛ1 или СЛ2 (просмотр последовательности ACУ, физически включенных в кольцевую часть СЛ от входа до выхода – кольцо и в ответвления, от первого до последнего), в режим тестирования адресного оповещателя (проверка наличия связи с оповещателем и наличия в списке запрограммированных в зонах, периодическое, через 15 с, включение на 3 с для локализации места расположения и определения режима звучания).

Перед входом в режимы тестирования АСУ, зоны и оповещателя во второй строке дисплея индицируется дескриптор выбираемого для теста объекта, если этот дескриптор (до 16 символов, в т.ч. букв) был ранее запрограммирован с компьютера.

ВНИМАНИЕ! Выход в главное меню или в другие опции возможен в дежурном режиме или в режиме "Неисправность" только после выключения режима "Тест" кнопкой ", " (за исключением сброса, дистанционного запуска выхода, включения режима "Эвакуация" (5 с-нажатия кнопки ОПОВЕЩЕНИЕ-ОТКЛ), нажатия кнопки УПА-ОТКЛ и появления неисправностей зон, при которых происходит автоматическое переключение на соответствующие им дисплейные индикации). В режиме "Пожар" происходит автоматическое выключение режима "Тест" и переключение в окно ПОЖАР. Автоматическое выключение режима "Тест" происходит также при переходе с УД2 на УД1 или с УД1 на УД2 при повороте ключа.

При получении справки, при тесте, при неисправности и пожаре информация о типе АСУ индицируется на дисплее буквой: "д" – для ДПИ, "т" – для ТПИ, "р" – для РПИ, "м" – для ВМ. Для АО используется буква "о".

9.2.3 Опция ПРОГР:ВЫХОДЫ

При входе в эту опцию программируются следующие параметры:

- условие запуска Оповещения (Пожар-1 или Пожар-2), задержки запуска адресных оповещателей (от 0 до 255 с);

- программирование выходов ОК, задержек их срабатывания (от 0 до 255 с) при запрограммированном дистанционном запуске (доступно для ОК1-ОК5 и ОК7, см. варианты в таблице 7.2) и при пожаре;

- программирование Реле 1 (на УПА1 или ОПОВ, а также для дистанционного запуска, если необходимо), задержки запуска для Реле 1 (от 0 до 255 с) при дистанционном запуске (см. таблицу 7.2) и при пожаре;

- программирование Реле 2 (на УПА2 или ОПОВ, а также для дистанционного запуска, если необходимо), задержки запуска для Реле 2 (от 0 до 255 с) при дистанционном запуске (см. таблицу 7.2) и при пожаре;

- программирования условий запуска УПА1 и УПА2 (Пожар-1 и/или По-жар-2);

- программирование АО (от 1 до 32) последовательно для каждой зоны;

- программирование любой комбинации выходов или ни одного выхода для каждой зоны;

- программирование дескрипторов АСУ (адресов), зон и АО, доступное только при использовании компьютера.

После входа в опцию (нажатия кнопки "↓") сначала включается режим программирования с компьютера (по входу RS-232), при этом на дисплее индицируется надпись "Прогр. из PC ...". После этого следует нажать кнопку "↓", после чего происходит переключение в режим ручного программирования выходов. На дисплее появляется меню ручного программирования выходов (рисунок 9.3).

| ВЫХС | ды: З | ВОНЫ |
|------|-------|------|
| ОПОВ | УПА   | РЕЛЕ |

Рисунок 9.3 – Меню ручного программирования выходов

При ручном программировании, после выбора опции и каждого набора параметра, номера выхода или адреса АО необходимо для занесения в энергонезависимую память нажать кнопку ", ". Исправление неправильно набранной цифры при программировании производится набором нужной цифры поверх неправильной; удаление ненужного выхода или адреса АО производится набором нуля (нулей) поверх ненужного номера и последующим нажатием кнопки ", ".

ВНИМАНИЕ! Адресные оповещатели с адресом 00 не программируются, но если они подключены к СЛ, то они будут срабатывать при пожаре в зоне этой СЛ, если хотя бы один оповещатель с ненулевым адресом был запрограммирован в данной зоне.

Выход из меню ручного программирования выходов в меню режима "Программирование выходов и порогов" происходит после выбора курсором надписи "Выходы" и нажатия кнопки ",".

9.2.4 Опция ПРОГР: ПОРОГ

При входе в эту опцию программируется порог фиксации пожара. В энергонезависимую память ДПИ задаваемой в опции группы (одной зоны или сразу всех зон обеих СЛ, обозначаемых как зона 00) записывается величина порога 100, 133 (заводская настройка ДПИ), 167, 200 или 233 условных единиц, что соответствует чувствительности извещателей ЕСО2003 (0,07±0,01) дБ/м, (0,09±0,01) дБ/м, (0,11±0,01) дБ/м, (0,13±0,01) дБ/м или (0,15±0,01) дБ/м.

В энергонезависимую память ТПИ задаваемой в опции группы (одной зоны или сразу всех зон, обозначаемых как зона 00) записывается набранная величина порога 133 (заводская настройка ТПИ) или 149 условных единиц, что соответствует чувствительности извещателей ECO2005 (58±2) °C или (68±2) °C.

9.2.5 Для выхода из режима "Программирование выходов и порогов" при индикации меню режима "Программирование выходов и порогов" снять перемычку П2 и закрыть крышку прибора (или кратковременно нажать на кнопку датчика вскрытия).

9.3 Режим "Выборочное перепрограммирование"

9.3.1 Для удаления АСУ с запрограммированным ранее адресом: изъять удаляемое устройство, установить перемычку ПЗ (остальные перемычки должны быть сняты), нажать кнопку ТЕСТ. При появлении индикации неисправности "Нет связи с адресом АСУ" нажать кнопку СБРОС. Индикация этой неисправности должна исчезнуть и в дальнейшем не появляться - данный адрес удален из памяти. Появляется надпись "Снимите ПЗ".

Для удаления другого адреса повторить эту процедуру.

9.3.2 Для изменения или добавления адреса, зоны или типа АСУ:

- выключить питание прибора, установить ПЗ;

- отключить СЛ1 или СЛ2 (в зависимости от того, в какой СЛ надо менять адрес). Подключить одно программируемое АСУ к данной СЛ;

- включить питание. На дисплее появится индикация номера СЛ, заводского (hard) и перепрограммируемого (soft) адресов, типа, значение порога в ACУ. Если такой soft адрес в СЛ уже был ранее запрограммирован, то высветится номер зоны, отличный от 00;

- установить новый soft адрес и/или новый номер зоны и/или новый порог; нажать кнопку ", для записи новой информации в память датчика и прибора. После этого должна появиться надпись "Снимите ПЗ и откл питание";

- снять ПЗ; выключить питание прибора. Подключить к прибору СЛ с запрограммированным АСУ, расположенным в нужном помещении, или подключить другое АСУ, которое тоже требуется запрограммировать (в этом случае ПЗ не снимать); включить питание прибора.

# ВНИМАНИЕ! После перепрограммирования, перед подключением СЛ или другого АСУ, питание можно не выключать, тогда после подключения следует просто нажать кнопку ТЕСТ.

9.3.3 Возврат к заводским настройкам прибора (кроме обнуления счетчиков числа включений питания, программирований и пожаров) происходит после установки только перемычки П4, нажатия кнопки ТЕСТ или включения питания. После возврата к заводским настройкам на дисплее индицируется сначала сообщение "ППЗУ очищено", а после снятия перемычки или повторного включения питания – сообщение "Нет датчиков!" (выход к главному меню отсутствует).

9.4 Дежурный режим

9.4.1 После выхода из любого режима программирования закрыть крышку прибора на механический замок и при необходимости опломбировать крышку. Нажать кнопку СБРОС. После этого должен выключиться индикатор "Выход НЕИСПРАВНОСТЬ", который индицировал до этого срабатывание датчика вскрытия. Отсутствие опций НЕИСП (неисправности) и ПОЖАР в окне главного меню (см. рисунок 9.1) означает переход прибора в дежурный режим.

ВНИМАНИЕ! После выхода из программирования или после включения питания или после начального теста индикации УПА1 и УПА2 (если они были ранее запрограммированы) оказываются в состоянии "Автоткл" - автоматический запуск отключен. При этом индикаторы ОТ-КЛЮЧЕНИЕ и УПА-ОТКЛ включены непрерывно.

Для переключения УПА1 и/или УПА2 в состояние "Авт-вкл" нажать

кнопку УПА-ОТКЛ, а затем кнопку 1 и/или кнопку 2. Если при этом справа, на 1 и/или 2 строке дисплея появились сообщения "Нс" (неисправности всех или некоторых выходов УПА1 и/или УПА2 или цепей дистанционного запуска по входам КВ, соответствующих выходам УПА1 и/или УПА2), то следует войти в окно неисправностей из главного меню и прочитать на дисплее более конкретную информацию о неисправностях УПА. После устранения неисправностей и ручного сброса сообщений о неисправностях произойдет переключение в состояние "Авт-вкл" по всем запрограммированным выходам УПА.

ВНИМАНИЕ! Переключение выходов УПА и оповещения в состояние "Авт-вкл" из состояния "Авт-откл" происходит также после нажатия кнопки СБРОС.

Основные автоматические и ручные переключения индикации на дисплее, возможные в дежурном режиме, режиме "Неисправность" и режиме "Пожар" представлены на схеме в приложении В.

9.4.2 Назначение опций главного меню в дежурном режиме (назначение опций СПРАВ и ТЕСТ см. в 9.3):

- опция ОТКЛ предназначена для просмотра дескрипторов и наличия отключений/включений АСУ и зон с УД1, для просмотра дескрипторов и отключений/включений АСУ и зон с УД2 (после выбора (набора) номера АСУ или зоны навести курсор на надпись "Вкл"/"Откл" и нажать кнопку ОТКЛЮЧЕНИЕ или "F");

- опция ВРЕМЯ предназначена для просмотра времени и даты с УД1, для просмотра и установки времени и даты с УД2 (для перехода в режим установки нажать кнопку ВРЕМЯ, после установки даты и времени цифровыми кнопками нажать кнопку ", ").

Перемещение по опциям кнопками "<", ">", вход в опцию кнопкой "↓".

Дополнительно доступен с УД1-УДЗ просмотр показаний счетчиков числа включений питания, программирований (любых) и пожаров (числа сработавших извещателей): для их просмотра необходимо, находясь в окне главного меню, нажать кнопку ЗОНА/0. Диапазоны возможных показаний счетчиков от 0 до 999 и далее через 0. Возможно обнуление счетчиков с УД4.

При нахождении в дежурном режиме возможны переходы между разновидностями этого режима: "Норма", "Резерв", "Разряд" (см. 2.10 и таблицы 2.3 и 2.4).

9.5 Переход в режим "Отключение"

Следующие отключения возможны с УД2 как в дежурном режиме, так и в режимах "Неисправность" и "Пожар":

- для отключения УПА1 и/или УПА2 нажать кнопку УПА-ОТКЛ, а затем кнопку 1 и/или 2 (исходное состояние УПА1 и УПА2 после включения или программирования – "Авт-откл"). Включение возможно, если нет неисправностей УПА1 или УПА2;

- для отключения ОПОВ кратковременно нажать кнопку ОПОВЕЩЕ-НИЕ-ОТКЛ;

- для отключения задержки включения ОПОВ по условию включения при Пожаре-1/2 одновременно нажать кнопки ВРЕМЯ и ОПОВЕЩЕНИЕ-ОТКЛ

(при этом если нет режима ПОЖАР, то на дисплее во второй строке главного меню, справа, появляется буква "З");

- для отключения зоны/зон выбрать опцию главного меню ОТКЛ, войти в нее нажатием кнопки ", затем выбрать курсором опцию "Зона", войти в нее и, выбирая нужные номера зон цифровыми кнопками или кнопками "F" и ", (во второй строке дисплея индицируется соответствующий дескриптор), после установки курсора на надпись "Вкл" нажимать кнопку ОТКЛЮЧЕНИЕ или "F" (при отключении зоны/зон срабатывает выход "Неисправность");

- для отключения АСУ (адресов) выбрать опцию главного меню ОТКЛ, войти в нее нажатием кнопки ", затем выбрать курсором опцию "Адрес", войти в нее и, выбирая нужные номера АСУ цифровыми кнопками или кнопами "F" и ", « (во второй строке дисплея индицируется соответствующий дескриптор), после установки курсора на надпись "Вкл" нажимать кнопку ОТ-КЛЮЧЕНИЕ или "F" (при отключении адресов/адреса срабатывает выход "Неисправность");

- для отключения выхода "Пожар" нажать кнопку ПОЖАР-ОТКЛ (при этом срабатывает выход "Неисправность");

- для отключения выхода "Неисправность" нажать кнопку НЕИСПР-ОТКЛ.

Обратное включение после отключения происходит после повторения соответствующей операции или после ручного сброса (в случае отключений автоматического пуска УПА и/или оповещения).

9.6 Сброс извещений о любых неисправностях и/или пожарах только ручной, нажатием кнопки СБРОС с УД2. Исключение - индикаторы НОРМА и РЕЗЕРВ после пропадания неисправности питания автоматически начинают отображать текущий режим "Норма", "Резерв" или "Разряд" (в отличие от дисплея, индикатора НЕИСПРАВНОСТЬ и состояния выход "Неисправность", отображающих режим "Неисправность" до ручного сброса).

9.7 Режим "Неисправность"

9.7.1 При обнаружении неисправности в любой зоне, вызванной полной потерей связи с АСУ или неисправностью АСУ происходит автоматическое переключение в окно неисправностей зон, в котором отображается номер зоны, адрес АСУ и сообщение " Нет связи" или " Неисправность 0N", где N-номер неисправности АСУ:

- "неисправность 01" - неисправность электронной схемы АСУ;

- "неисправность 02" - неисправность ДПИ (по чувствительности) или ТПИ (термистором определяется T<-30°C);

- "неисправность 03" – выход схемы ДПИ за пределы диапазона компенсации дрейфа вследствие загрязнения камеры;

- "неисправность 04" - обрыв шлейфа ВМ;

- "неисправность 05" - короткое замыкание шлейфа ВМ

- "неисправность 07" – АСУ не выходит в рабочий режим из режима периодического теста.

9.7.2 Появление символа ">" в окне неисправностей означает наличие по крайней мере еще одной неисправности помимо индицируемой. Ее просмотр на

дисплее возможен либо кнопками "<", ">" (если это неисправность того же типа) или после выхода в меню неисправностей (рисунок 9.4) нажатием кнопки "↓" и входа в окно неисправностей другого типа нажатием кнопки "↓" после установки курсора кнопками "<", ">" на первую букву названия типа.

| НЕИСП: ЗОНЫ СЛ1  |
|------------------|
| СЛ2 ОПОВ УПА ПИТ |

Рисунок 9.4 – Меню неисправностей

Такими неисправностями других типов могут быть:

- неисправности СЛ1, СЛ2 – потеря связи с АСУ со стороны 1 (входа СЛ), со стороны 2 (выхода СЛ), включение изоляторов коротких замыканий у АСУ или по входу или выходу СЛ (индикация на дисплее: "СЛ11", или "СЛ21", или "СЛ12", или "СЛ12");

ВНИМАНИЕ! Если короткое замыкание по входу и/или выходу СЛ происходит до перехода в дежурный режим (при включении, при начальном тестировании или при программировании прибора), то на дисплее появляется надпись "КЗ по линии MN ...", где MN – номер(а) входа/выхода СЛ.

- неисправности ОПОВ - потеря связи с АО, неисправность питания (для АО с питанием от внешнего источника);

- неисправности УПА - короткие замыкания/обрывы цепей, подключенных к выходам ОК, контрольным входам КВ, перегрузка выходов ОК при их срабатывании;

- неисправности ПИТ (питания) – неисправность питания общая, неисправность резерва, неисправность заряда (см. таблицу 2.4).

В отличие от неисправностей зон появление неисправности любого другого типа не сопровождается автоматическим переключением в окно этой неисправности (однако в ГЛАВНОМ МЕНЮ появляется опция НЕИСП просмотра меню неисправностей, если она ранее отсутствовала).

Неисправность СБОЙ (программный) не отображается на дисплее. При ее появлении включаются в непрерывный режим индикаторы СБОЙ, НЕИС-ПРАВНОСТЬ и ВЫХОД "НЕИСПРАВНОСТЬ". Включение индикатора СБОЙ в прерывистый режим означает потерю данных в энергонезависимой памяти прибора и необходимость программирования прибора.

9.7.3 Для выхода из меню неисправностей в ГЛАВНОЕ МЕНЮ установить курсор на первую букву названия меню и нажать кнопку "↓". Такое правило действует при переходах из любых меню более низкого уровня в меню более высокого уровня.

9.8 Режим "Пожар"

При срабатывании одного или нескольких АСУ происходит включение индикаторов ПОЖАР, ВЫХОД "ПОЖАР" в непрерывный режим и автоматическое переключение на дисплее из любого окна в окно ПОЖАР (см. рисунок 9.5).

#### ПОЖАР! ЗОН-XX: 09 <05 06 07>01. УО З

ХХ-число зон в пожаре,

09- номер первой по времени возникновения пожара зоны,

01 – номер последней по времени возникновения пожара зоны.

Рисунок 9.5 – Окно ПОЖАР

В приложении В приведены возможные операции для получения дополнительной информации о пожаре после выбора зоны в окне ПОЖАР перемещением курсора кнопками ">", "<":

- получение информации о зоне в пожаре (индикация дескриптора) – первым нажатием кнопки ЗОНА/0, после этого возможен дополнительный перебор зон и просмотр соответствующих им дескрипторов кнопками ">", "<";

- получение информации о сработавших числе и типе ACУ в выбранной зоне – вторым нажатием кнопки ЗОНА/0;

- вывод на дисплей дескриптора сработавшего АСУ в выделенной курсором запожаренной зоне – первым нажатием кнопки АДРЕС/F, из окна ПОЖАР, после этого возможен дополнительный перебор АСУ и просмотр соответствующих им дескрипторов кнопками ">", "<";

- получение информации о сработавших АСУ и других событиях, возникших с момента последнего сброса или включения питания (часть протокола событий) – вторым нажатием кнопки АДРЕС/F;

- выход обратно в окно ПОЖАР – автоматически или нажатием кнопки "↓".

Во второй строке окна, справа могут появиться буквы "У", и/или "О", и/или "З", что означает, соответственно, наличие неисправности(ей) УПА, и/или ОПОВ (АО), и/или отключение задержки включения оповещения.

Из окна ПОЖАР периодически происходит автоматическое переключение в окно состояния исполнительных выходов, которое показывает, какие из них находятся в состоянии задержки запуска, какие – уже запустились. Пример индикации в этом окне приведен на рисунке 9.6, в котором выходы ОК1, ОК2, ОК6 и Р1 находятся в состоянии задержки запуска, а выходы ОК3, ОК7, ОК8 и Р2 уже запустились (выходы ОК4 и ОК5 – либо не запрограммированы в зоне пожара, либо неисправны). Индикация "РР" означает, что оба реле находятся в состоянии задержки запуска (1-я строка) или запустились (2-я строка).

Из окна ПОЖАР, как и из других окон, нажатием кнопки УПА-ОТКЛ возможно ручное переключение в окно состояния УПА1 и УПА2 (с возможными сообщениями "Авто-откл", " Авто-вкл", "Нс"). Из него после нажатия кнопки ", " происходит переключение в окно состояния исполнительных выходов, а после повторного нажатия кнопки ", в окно ПОЖАР.

| Ждать: | 12 | 6 | P1   |
|--------|----|---|------|
| Старт: | 3  | 7 | 8 P2 |

При пожаре световые индикаторы АСУ включаются только после первых пяти срабатываний извещателей в каждой СЛ, чтобы исключить перегрузку прибора по СЛ.

9.9 Дистанционный запуск исполнительных выходов

Дистанционный запуск запрограммированных выходов по контрольным входам (см. таблицу 7.2) возможен как в режиме "Пожар", так и в дежурном режиме, в том числе в состоянии "Авт-откл". В отличие от режима "Пожар", в дежурном режиме при дистанционном запуске на дисплее постоянно индицируется окно состояния исполнительных выходов до появления неисправностей зон или до нажатия кнопки ",". Подключенные к контрольным входам по схеме приложения Б ключи S1-S6 для дистанционного запуска должны быть замкнуты.

9.10 Режим "Эвакуация"

Для включения режима "Эвакуация", т.е. для одновременного запуска без задержек всех АО во всех зонах необходимо держать нажатой 5 секунд кнопку ОПОВЕЩЕНИЕ-ОТКЛ. После запуска АО на дисплее появляется надпись "Эвакуация" и непрерывно включается индикатор ОПОВЕЩЕНИЕ.

9.11 Выключение прибора осуществляется снятием с него напряжения основного питания 220 В и отключением питания от АБ.

#### 10 Возможные неисправности и способы их устранения

10.1 Перечень возможных неисправностей и способов их устранения приведен в таблице 10.1.

Таблица 10.1

| Наименование<br>неисправности | Вероятная причина      | Способы устранения     |  |
|-------------------------------|------------------------|------------------------|--|
| 1 При подключении             | Нет напряжения сети    | Проверить наличие на-  |  |
| прибора к сети не вклю-       |                        | пряжения.              |  |
| чаются индикаторы             | Неисправны предохра-   | Проверить и заменить   |  |
|                               | нители F1 или F2 1A    | предохранители         |  |
|                               | под планкой "220 В"    |                        |  |
|                               | Неисправен предохра-   | Проверить и заменить   |  |
|                               | нитель F1 1 A на плате | предохранитель         |  |
|                               | МПК                    |                        |  |
| 2 При отключении сети         | Неисправен предохра-   | Проверить и заменить   |  |
| 220 В от прибора он не        | нитель F3 1 A на плате | предохранитель         |  |
| работает от АБ или вы-        | МПК                    | Проверить контакты и   |  |
| дается извещение НЕ-          | Ослабли контакты       | затянуть винты         |  |
| ИСПРАВНОСТЬ ПИ-               | "Акк" на колодке       | Измерить напряжение    |  |
| ТАНИЯ ОБЩАЯ, при              | Неисправна или разря-  | на АБ (оно должно быть |  |
| подключении сети 220 В        | жена АБ                | не менее 23 В)         |  |
| выдается извещение            |                        | Зарядить или заменить  |  |
| НЕИСПРАВНОСТЬ РЕ-             |                        | обе АБ                 |  |
| 3EPBA                         |                        |                        |  |

31

Продолжение таблицы 10.1

| Наименование<br>неисправности                                                                                                    | Вероятная причина                                                                                                    | Способы устранения                                                                                             |  |
|----------------------------------------------------------------------------------------------------|----------------------------------------------------------------------------------------------------|----------------------------------------------------------------------------------------------------|--|
| 3 Прибор выдает изве-<br>щение НЕИСПРАВ-<br>НОСТЬ ЗАРЯДА                                                                                             | Неисправен предохра-<br>нитель F2 1 А на плате<br>МПК                                                                        | Проверить и заменить предохранитель                                                                            |  |
| 4 Постоянное наруше-<br>ние по какой-либо СЛ                                                                                                    | Неисправен АСУ                                                                                                    | Проверить и заменить<br>АСУ                                                                                    |  |
|                                                                                                    | Оборвана или закороче-<br>на СЛ, нет связи с АСУ<br>или АО                                                                   | Проверить линию и устранить неисправность<br>Затянуть винты на контактной колодке                              |  |
|                                                                                                    | Неправильно подклю-<br>чен оконечный элемент<br>шлейфа ВМ                                                                    | Подключить оконечный<br>элемент по схеме под-<br>ключений                                                      |  |
| 5 Постоянное наруше-<br>ние по какому-либо вы-<br>ходу ОК или контроль-<br>ному входу УПА                                                            | Оборвана или закороче-<br>на соответствующая<br>внешняя цепь<br>Неправильно подклю-<br>чены оконечные эле-                   | Проверить цепь и устранить неисправность<br>Затянуть винты на контактной колодке<br>Подключить оконечные       |  |
|                                                                                                    | менты внешней цепи                                                                                                    | ключений                                                                                                    |  |
| 6 При сдаче на ПЦН<br>прибор не берется на<br>охрану                                                                                                 | Нет контакта на клем-<br>мах подключения линий<br>от ПЩН<br>Неправильно выбран<br>оконечный элемент для<br>ПЩН               | Подтянуть винты на<br>контактной колодке<br>Установить необхо-<br>димый оконечный эле-<br>мент                 |  |
| 7 В дежурном режиме<br>работы светится инди-<br>катор ВЫХОД "НЕИС-<br>ПРАВНОСТЬ"                                                                     | Плохо закрыт корпус<br>прибора<br>Оборвана связь к дат-<br>чику вскрытия                                                     | Плотно закрыть<br>крышку и замок<br>Восстановить связь                                                         |  |
| 8 В дежурном режиме<br>прерывисто светится<br>индикатор СБОЙ, не-<br>прерывно светятся ин-<br>дикаторы НЕИСПРАВ-<br>НОСТЬ и ВЫХОД<br>"НЕИСПРАВНОСТЬ" | Повреждение инфор-<br>мации о параметрах за-<br>программированной<br>конфигурации в энерго-<br>независимой памяти<br>прибора | Открыть крышку<br>прибора, надеть пере-<br>мычки П1, П2 и/или П3<br>и произвести програм-<br>мирование прибора |  |

#### 11 Техническое обслуживание

11.1 Эксплуатационно-технический персонал, в обязанности которого входит техническое обслуживание прибора, должен знать конструкцию и правила эксплуатации прибора.

11.2 Ремонтные работы, связанные со вскрытием прибора с нарушением пломб завода-изготовителя, выполняются только по истечении гарантийного срока.

11.3 Сведения о проведении регламентных работ заносятся в журнал учета регламентных работ и контроля технического состояния средств охранно-пожарной сигнализации.

11.4 Соблюдение периодичности, технологической последовательности и методики выполнения регламентных работ являются обязательными.

11.5 При производстве работ по техническому обслуживанию следует руководствоваться разделом "Указания мер безопасности" данной инструкции, а также "Руководством по техническому обслуживанию установок охраннопожарной сигнализации".

11.6 Предусматриваются следующие виды и периодичность технического обслуживания:

плановые работы в объеме регламента №1 – один раз в месяц;

плановые работы в объеме регламента №2 – при поступлении с охраняемого объекта двух и более ложных тревог в течение 30 дней.

Работы проводит электромонтер охранно-пожарной сигнализации с квалификацией не ниже 5 разряда.

11.7 Перечни работ для регламентов приведены в таблицах 11.1 и 11.2.

11.8 Перед началом работ прибор должен быть отключен от сети переменного тока и резервного питания.

11.9 Вся контрольно-измерительная аппаратура должна быть поверена.

11.10 Не реже одного раза в год проводить проверку сопротивления изоляции прибора в соответствии с таблицей 11.2.

#### ПЕРЕЧЕНЬ

работ по регламенту №1 (технологическая карта №1)

Таблица 11.1

| Содержание<br>работ                      | Порядок<br>Выполнения                                                                                                    | Приборы, инст-<br>румент, оборудо-<br>вание, материалы   | Нормы и<br>Наблю-<br>даемые яв-<br>ления       |
|------------------------------------------|----------------------------------------------------------------------------------------------------|----------------------------------------------------------|------------------------------------------------|
| 1 Внешний ос-<br>мотр, чистка<br>прибора | 1.1 Отключить при-<br>бор от сети перемен-<br>ного тока и удалить с<br>поверхности прибора<br>пыль, грязь и влагу                                                   | Ветошь, кисть<br>флейц, бензин                           |                                                |
|                                          | 1.2 Осмотреть при-<br>бор и удалить с при-<br>бора следы коррозии;<br>поврежденные по-<br>крытия восстановить                                                       | Ветошь, бензин<br>"Калоша", нитро-<br>эмаль, кисть флейц | Не должно<br>быть следов<br>коррозии           |
|                                          | 1.3 Снять крышку<br>прибора: удалить с<br>поверхности клемм,<br>предохранителей<br>пыль, грязь, следы<br>коррозии                                                   | отвертка, ветошь,<br>кисть флейц, бен-<br>зин "Калоша"   | не должно<br>быть следов<br>коррозии,<br>грязи |
|                                          | <ul> <li>1.4 Удалить с поверхности АБ пыль,</li> <li>грязь, влагу.</li> <li>Измерить напряжение резервного источника. В случае необходимости заменить АБ</li> </ul> | Ветошь, кисть<br>флейц, прибор<br>Ц4352                  | Напряжение<br>должно быть<br>не менее 25 В     |

Продолжение таблицы 11.1

| Содержание | Порядок                                                                                                    | Приборы, инст-<br>румент, оборудо- | Нормы и<br>наблюдае-                                              |
|------------|----------------------------------------------------------------------------------------------------|------------------------------------|-------------------------------------------------------------------|
| paoor      | выполнения                                                                                                    | вание, материалы                   | мые явления                                                       |
|            | 1.5 Проверить соот-<br>ветствие номиналу и<br>исправность предо-<br>хранителей                                                                                             |                                    | МК: F1, F2-<br>1A<br>МПК: F1,F2,<br>F3 -1 A                       |
|            | 1.6 Проверить каче-<br>ство заземления и<br>целостность зазем-<br>ляющего провода                                                                                          | Прибор Ц4352                       |                                                                   |
|            | 1.7 Проверить соот-<br>ветствие подключе-<br>ния внешних цепей к<br>клеммам колодок                                                                                        | Отвертка                           | Должно быть<br>соответствие<br>схеме внеш-<br>них соедине-<br>ний |
|            | 1.8 Подтянуть винты<br>на клеммах, где кре-<br>пление ослабло<br>Восстановить соеди-<br>нение, если провод<br>оборван<br>Заменить провод, ес-<br>ли нарушена изоля-<br>ция | Отвертка                           |                                                                   |

#### ПЕРЕЧЕНЬ

работ по регламенту №2 (технологическая карта №2)

Таблица 11.2

| Содержание<br>работ                                                                     | Порядок<br>выполнения                                                                                                    | Приборы, инст-<br>румент, оборудо-<br>вание, материалы   | Нормы и<br>наблюдаемые<br>явления                                                                                  |
|-----------------------------------------------------------------------------------------|----------------------------------------------------------------------------------------------------|----------------------------------------------------------|----------------------------------------------------------------------------------------------------|
| 1 Внешний ос-<br>мотр, чистка при-<br>бора                                              | Выполнить по<br>1.1-1.8 техноло-<br>гической карты<br>№1                                                                                                    |                                                          |                                                                                                    |
| 2 Проверка рабо-<br>тоспособности                                                       | Провести имита-<br>цию срабатыва-<br>ния извещателей<br>и проверить при-<br>ем прибором из-<br>вещений и выда-<br>чу сигналов и ко-<br>манд во внешние<br>цепи                                                                                                    | Прибор Ц4352                                             | Индикация, вы-<br>ходные сигналы<br>и команды<br>должны соот-<br>ветствовать за-<br>программиро-<br>ванному режиму |
| 3 Проверка рабо-<br>тоспособности<br>прибора при от-<br>сутствии основ-<br>ного питания | <ul> <li>3.1 Отключить от прибора основное питание.</li> <li>3.2 Выполнить операции по п.2 настоящей таблицы</li> </ul>                                                                                                    | Отвертка                                                 |                                                                                                    |
| 4 Измерение со-<br>противления изо-<br>ляции                                            | <ul> <li>4.1 Отключить<br/>прибор от сети и<br/>резервного ис-<br/>точника питания</li> <li>4.2 Соединить<br/>между собой<br/>клеммы контакт-<br/>ной колодки</li> <li>"220 В"</li> <li>4.3 Измерить со-<br/>противление изо-<br/>ляции между<br/>клеммой заземле-<br/>ния и сетевой<br/>клеммой прибора</li> </ul> | Отвертка, провод<br>Мегаомметр типа<br>М4100/3, отвертка | Сопротивление<br>должно быть не<br>менее 20 МОм                                                                    |

#### 12 Хранение

12.1 Условия хранения должны соответствовать условиям 2 по ГОСТ 15150-69.

Приборы должны храниться упакованными.

12.2 Хранить приборы следует на стеллажах.

12.3 Расстояние между стенами и полом хранилища, а также между приборами должно быть не менее 0,1 м.

12.4 Расстояние между отопительными устройствами и приборами должно быть не менее 0,5 м.

12.5 При складировании приборов в штабели разрешается укладывать не более четырех коробок с приборами.

12.6 В помещении должны отсутствовать пары агрессивных веществ и токопроводящей пыли.

#### 13 Транспортирование

13.1 Приборы могут транспортироваться всеми видами транспорта в крытых транспортных средствах и в герметизированных отсеках самолета.

13.2 Условия транспортирования должны соответствовать условиям хранения 5 на суше и 3 для морских перевозок по ГОСТ 15150-69.

13.3 Прибор в упаковке выдерживает при транспортировании:

- вибрацию в диапазоне частот от 10 до 55 Гц с амплитудой смещения до 0,35 мм;

- температуру окружающего воздуха от минус 50 до плюс 50 °C;

- относительную влажность воздуха до 95 % при температуре 40 °С.

13.4 Срок транспортирования и промежуточного хранения не должен превышать 3 мес.

Допускается увеличивать срок транспортирования и промежуточного хранения приборов при перевозках за счет сроков сохраняемости в стационарных условиях.

13.5 После транспортирования при отрицательных температурах или повышенной влажности воздуха приборы непосредственно перед установкой на эксплуатацию должны быть выдержаны без упаковки в течение не менее 24 ч в помещении с нормальными климатическими условиями.

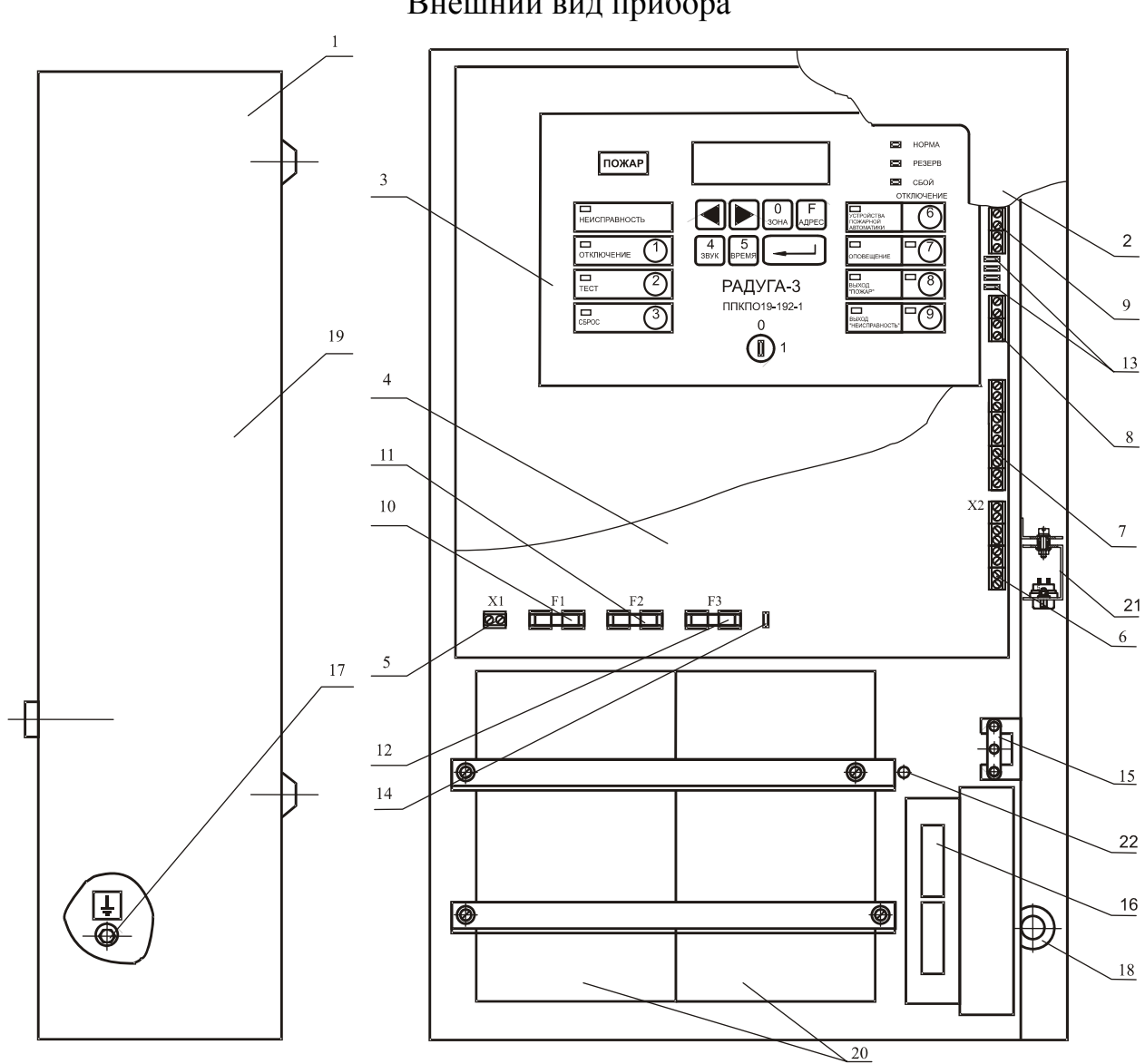

**Приложение А** Внешний вид прибора

Разметка для крепления

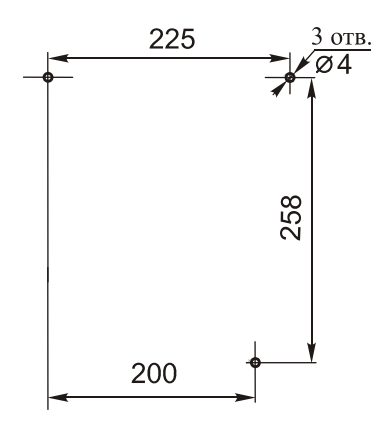

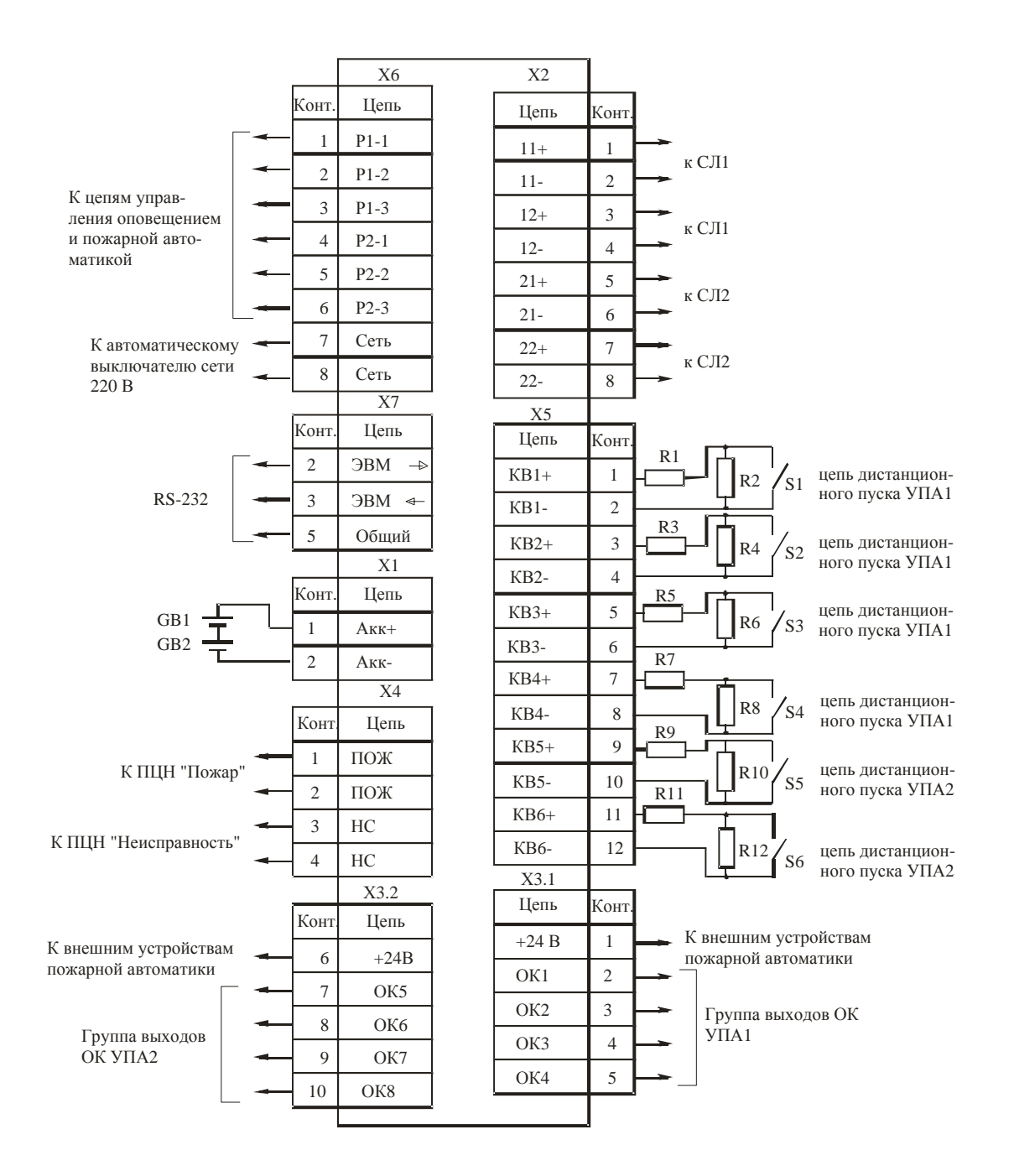

#### **Приложение** Б Схемы внешних подключений

R1...R12 - резистор С2-33Н-0,25-2,4 кОм5- 20 ОЖО.464.104 ТУ

S1...S6 - датчики УПА1 и УПА2.

В режиме "Норма" релейные выходы ПОЖ разомкнуты, НС - замкнуты, Р2-1 и Р2-2 разомкнуты, Р2-2 и Р2-3 замкнуты, Р1-1 и Р1-2 разомкнуты, Р1-2 и Р1-3 замкнуты. GB1 и GB2 входят в состав прибора.

Рисунок Б.1 - Схема внешних подключений прибора

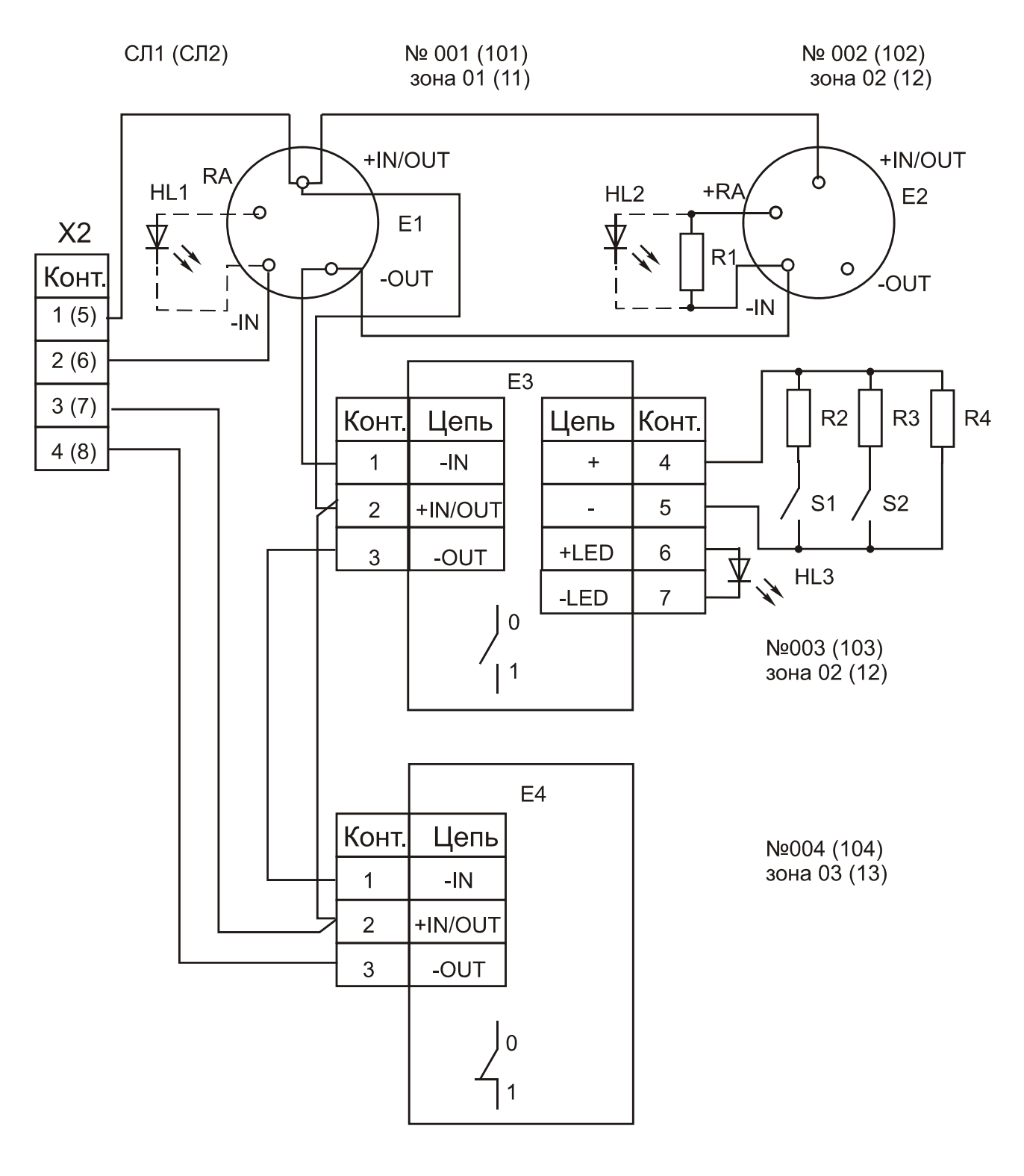

Е1, Е2 - ДПИ и/или ТПИ;

E3 - BM с выключенным зонным маркером;

Е4 - РПИ с включенным зонным маркером;

HL1, HL2, HL3 - выносные светодиодные индикаторы;

R1 - резистор C2-33-0,25-10 кОм+5 %;

R2, R3 - резистор C2-33-0,25-15 кОм<u>+</u>5 %;

R4 - резистор C2-33-0,25-33 кОм<u>+</u>5 %;

S1, S2 - нормально разомкнутые выходные контакты ПИ типа

6424 System Sensor или аналогичных.

Рисунок Б.2 - Схема внешних подключений АСУ в СЛ1 (СЛ2)

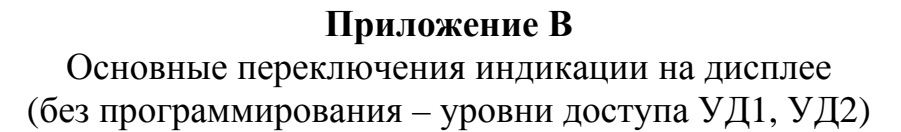

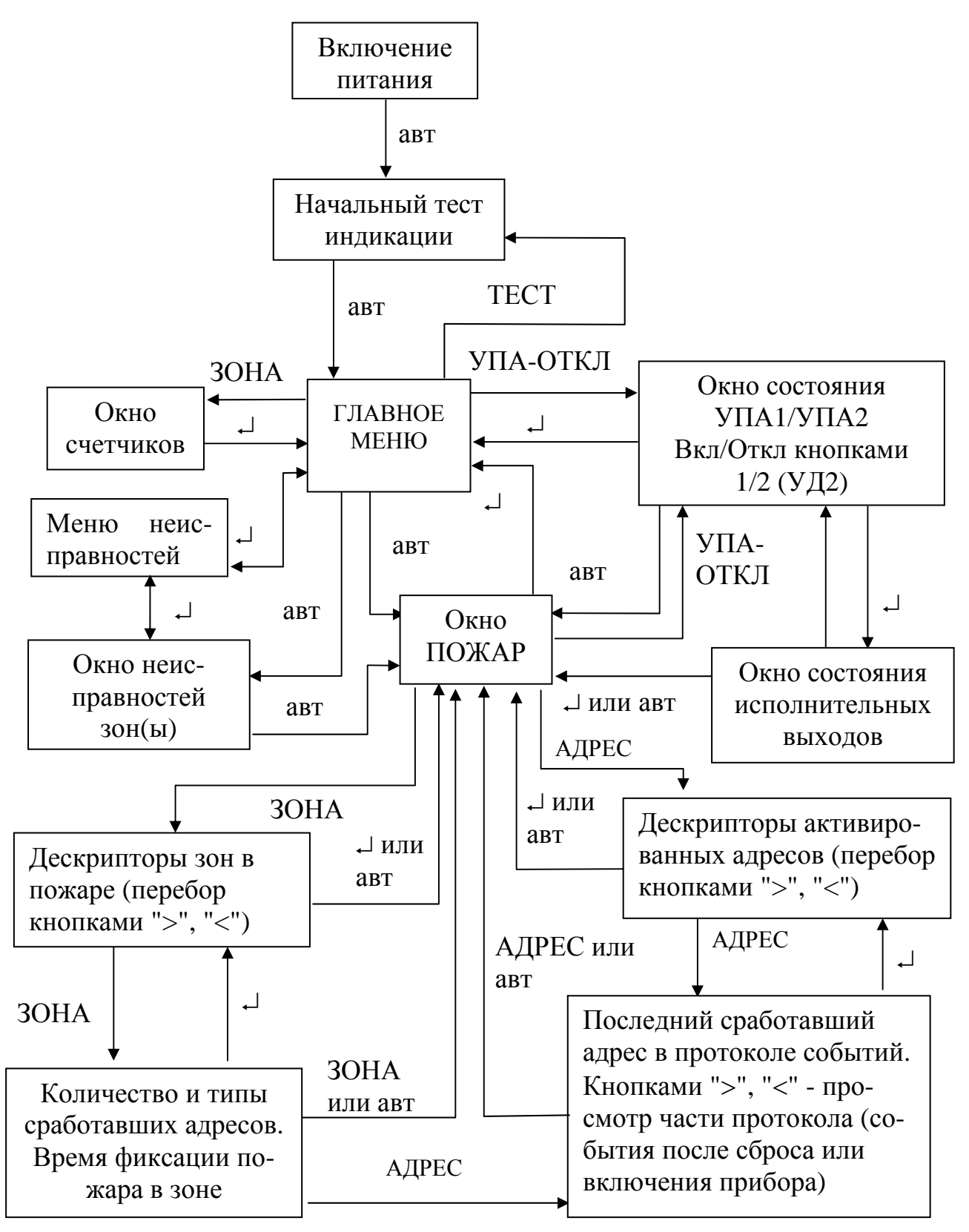

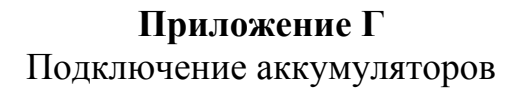

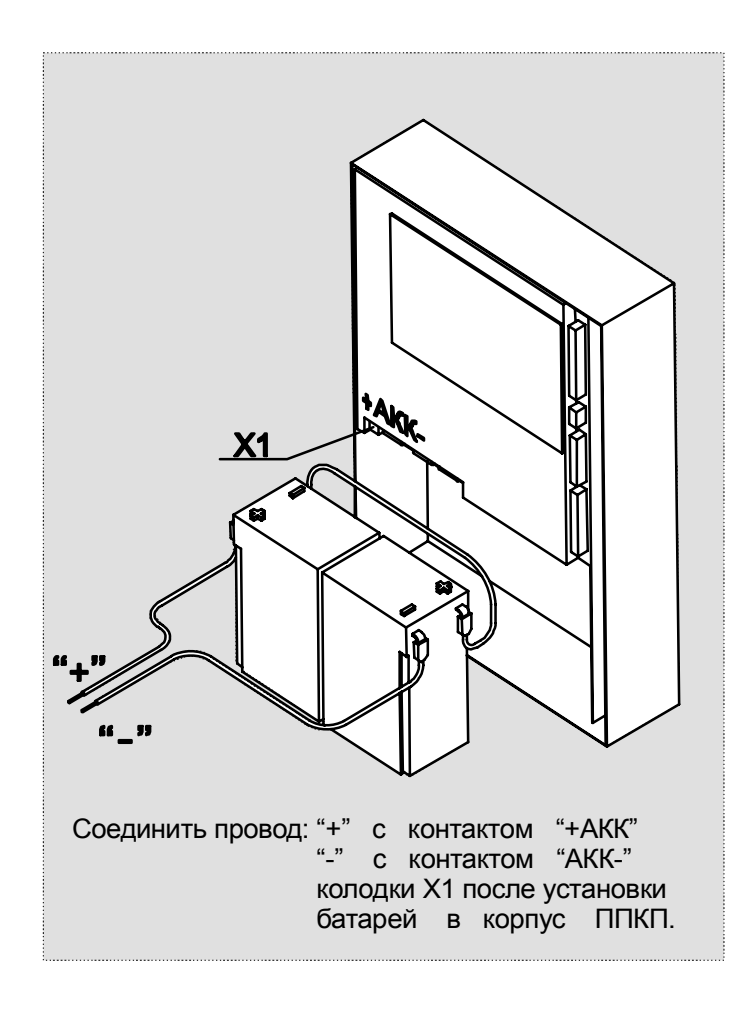

Адрес предприятия-изготовителя: 197342, Санкт-Петербург, Сердобольская, д.65А ЗАО "Аргус-Спектр". тел./факс: 703-75-01, 703-75-05, тел.: 703-75-00. E-mail: mail@argus-spectr.ru www.argus-spectr.ru

02.04.08